## 化研マテリアル株式会社 オンライン納品書・請求書 ご利用マニュアル (PC版)

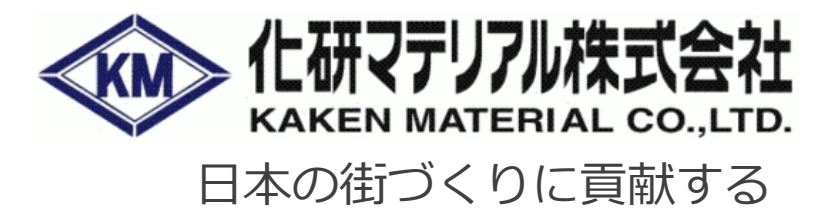

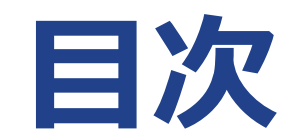

| 01 | ログイン・・・・・・・・    |
|----|-----------------|
| 02 | TOPページ・・・・・・・   |
| 03 | 納品書請求書ダウンロード・・・ |
| 04 | お知らせ・・・・・・・・・   |
| 05 | 困ったときに・・・・・・・・  |

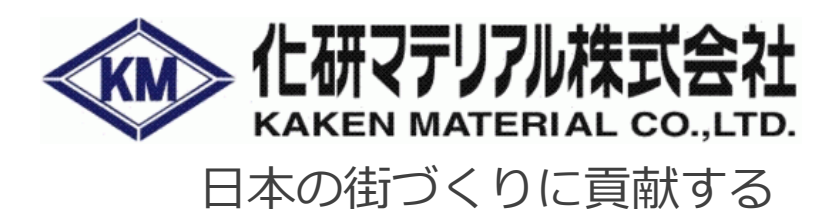

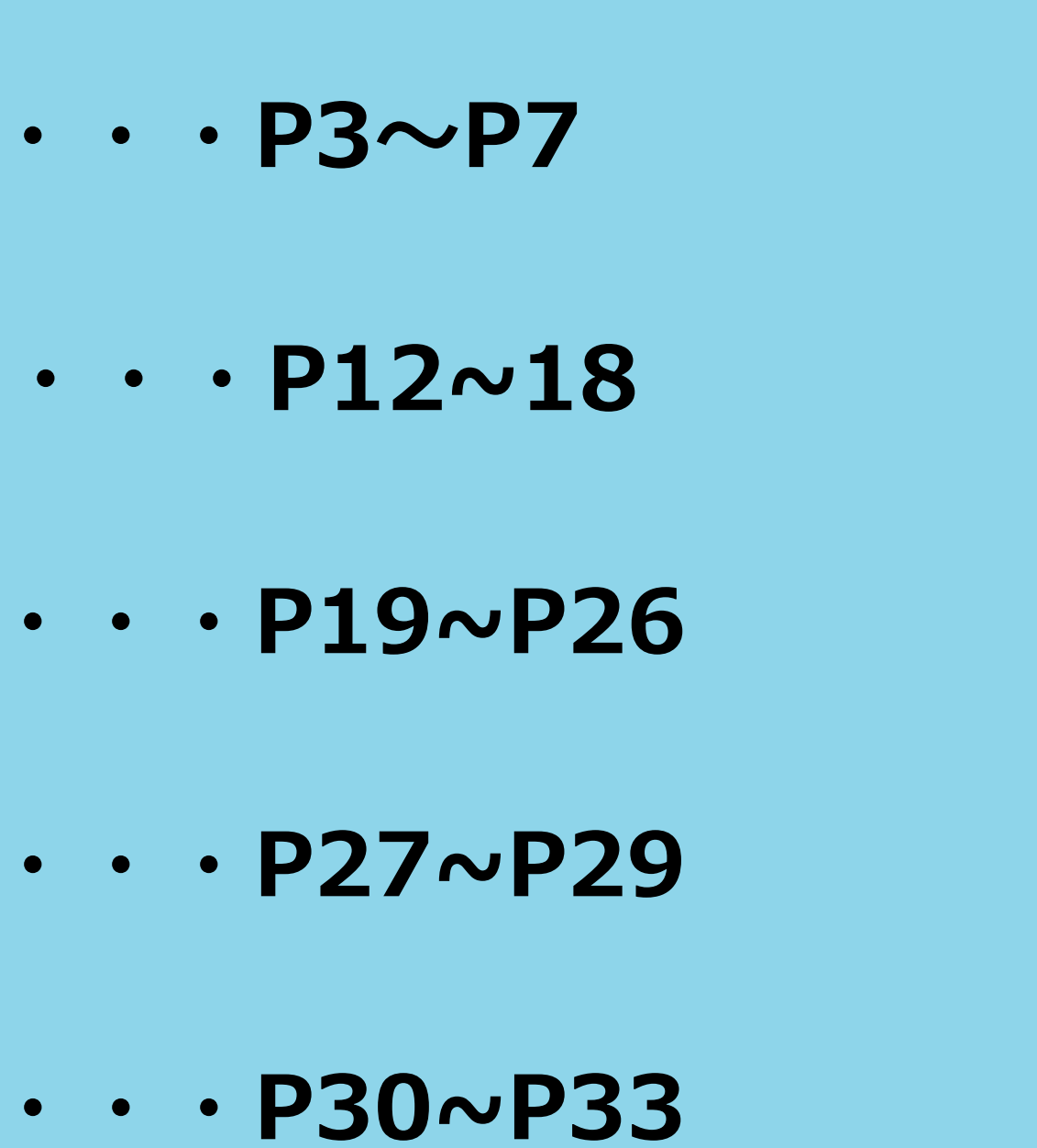

## 【重要】 旧システムをご利用されていたお客様/

旧システムは、最短で2025年10月末をもってご利用いただけなくなる予定で す。なお、旧システムから新システムへの請求書・納品書・その他の資料等デ ータの移行は行われません。 そのため、旧システムに保存されているデータにつきましては、お手数ですが、 お早めにお客様の環境へダウンロードいただきますようお願い申し上げます。

#### ▼旧システム

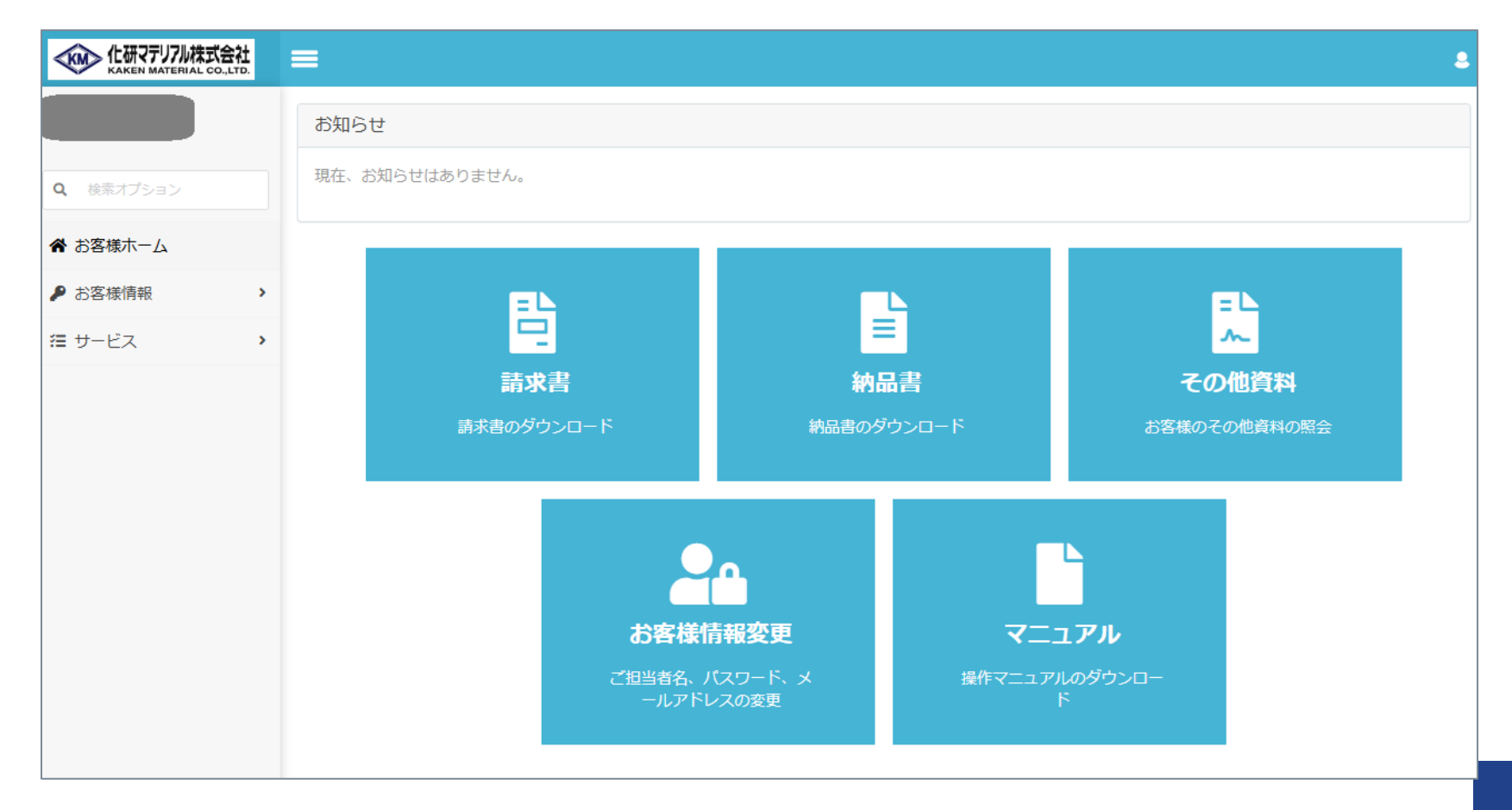

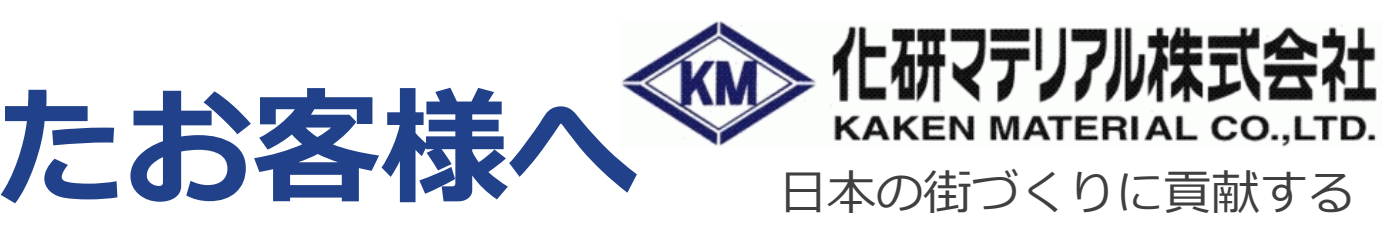

01.ログイン

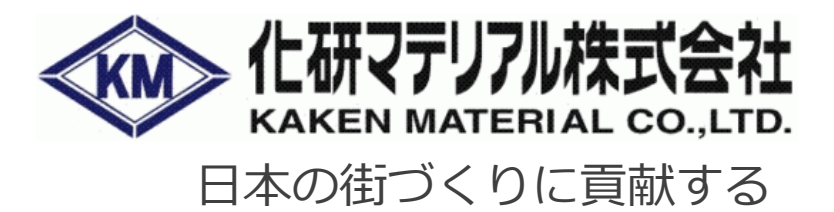

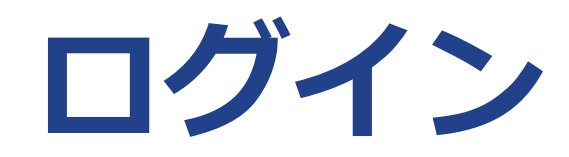

### ログイン画面

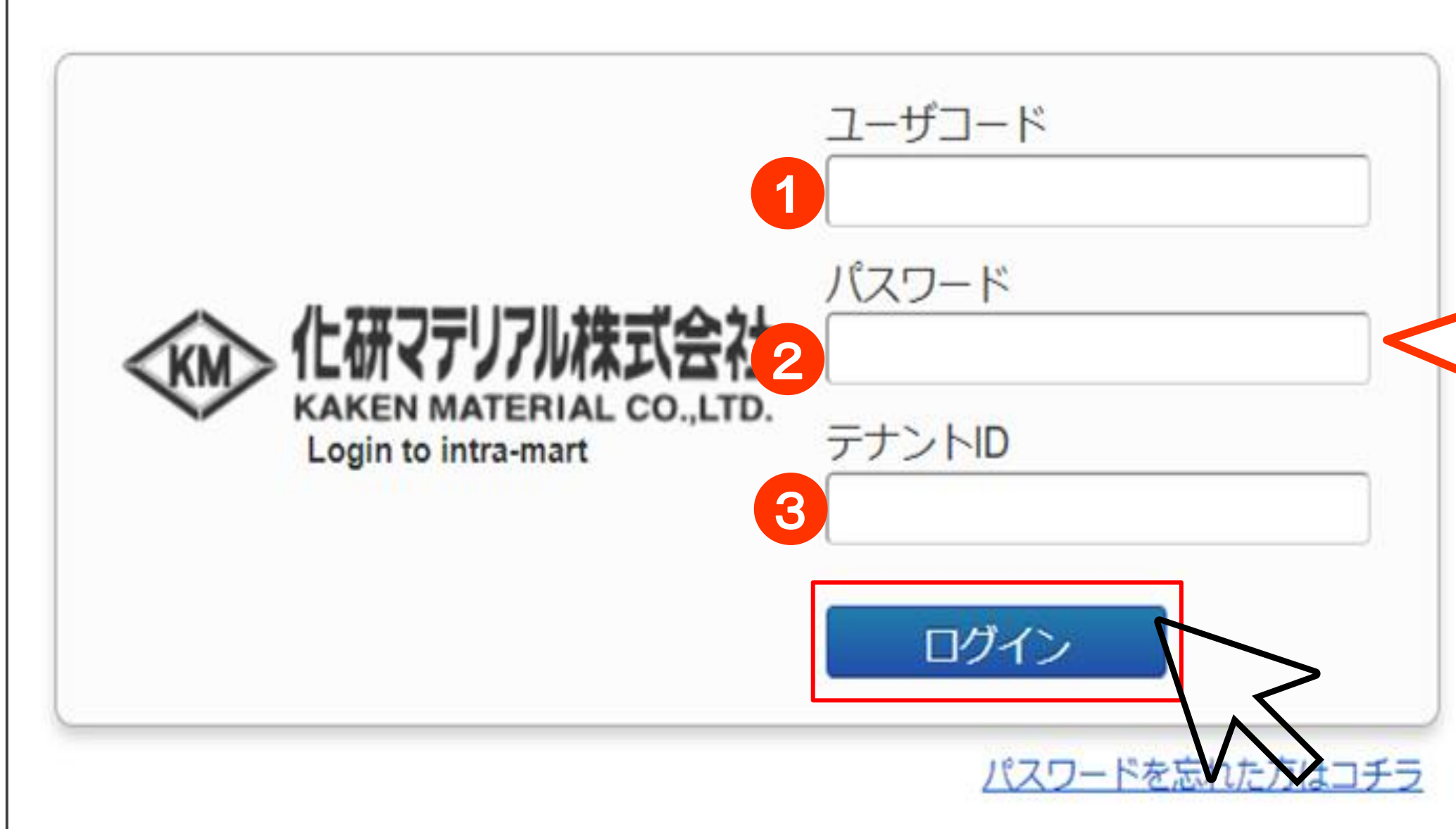

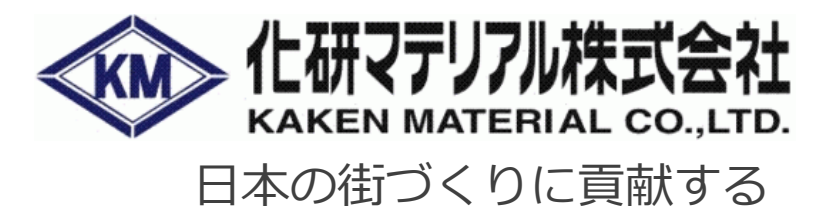

# 以下を入力してログインします。 ① ユーザコード ② パスワード ③ テナントID

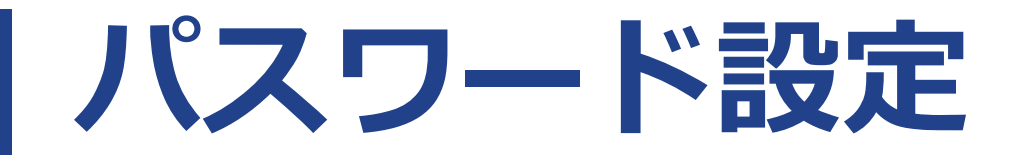

### パスワードを忘れた方は…

| た研マテリアル株式会社     KAKEN MATERIAL CO.,LTD.     Login to intra-mart | ユーザコード<br>パスワード<br>テナントID | 「パスワードを忘れた方はコチ<br>をクリックするとパスワードの<br>定ができます。 |
|-----------------------------------------------------------------|---------------------------|---------------------------------------------|
|                                                                 | ログイン<br>パスワードを忘れた方はコチラ    |                                             |

| パスワ                 | フードを忘れた方へ                             |                                                                                                    |
|---------------------|---------------------------------------|----------------------------------------------------------------------------------------------------|
|                     |                                       |                                                                                                    |
| パスワードを変更したいときもここから変 | ・ ・ ・ ・ ・ ・ ・ ・ ・ ・ ・ ・ ・ ・ ・ ・ ・ ・ ・ | 再設定を行います。<br>ンをクリックしてください。<br>パスワード再設定」画面のURLを送信します。<br>し、パスワードの再設定をしてください。<br>インが可能となります。<br>堵にお問い合わせ下さい。 |
| 更できます               | ユーザコード *                              |                                                                                                    |
| •                   |                                       |                                                                                                    |

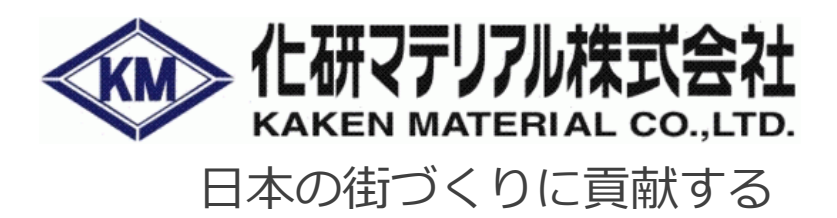

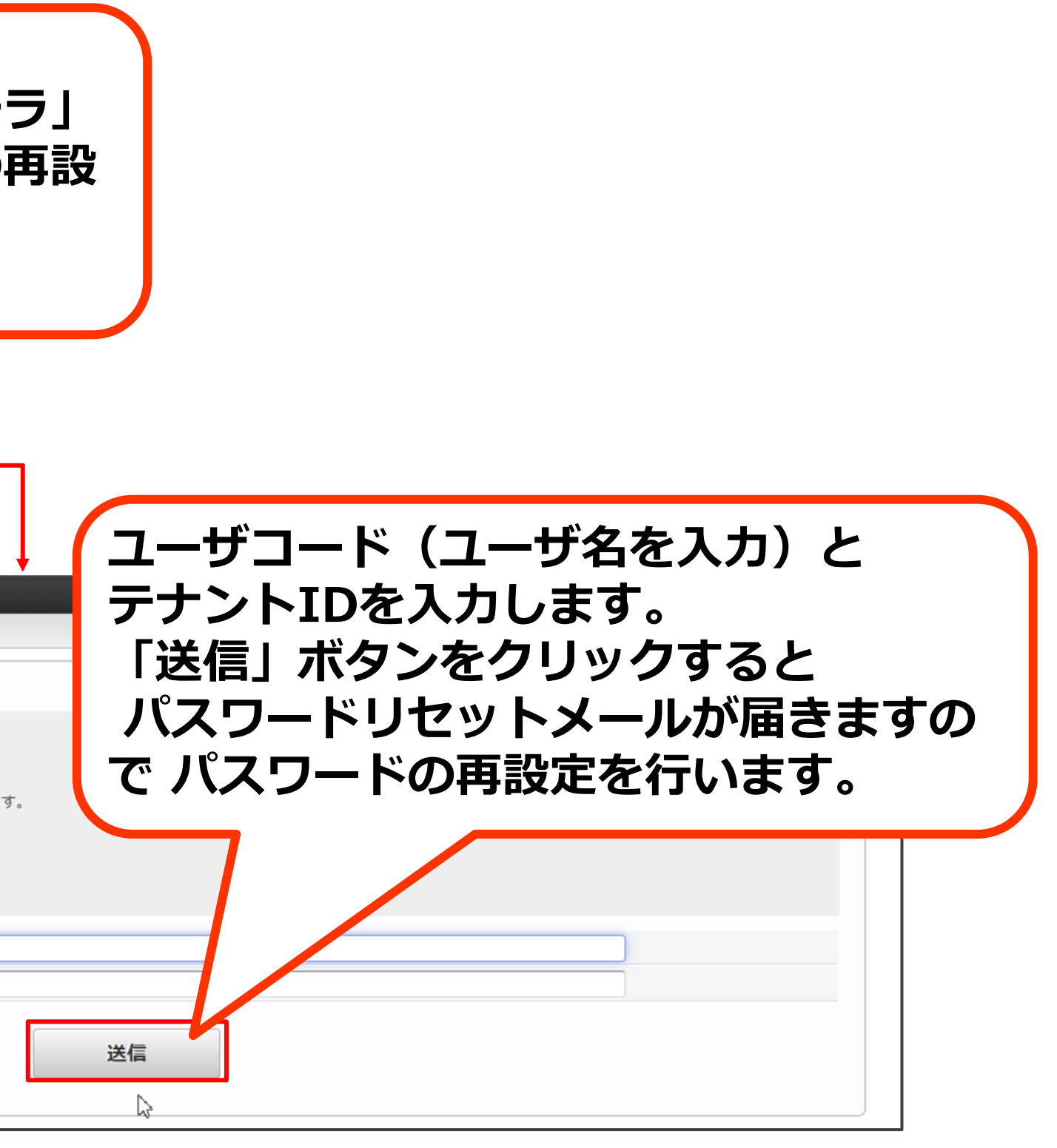

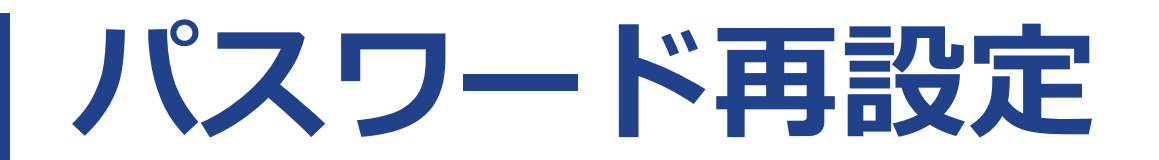

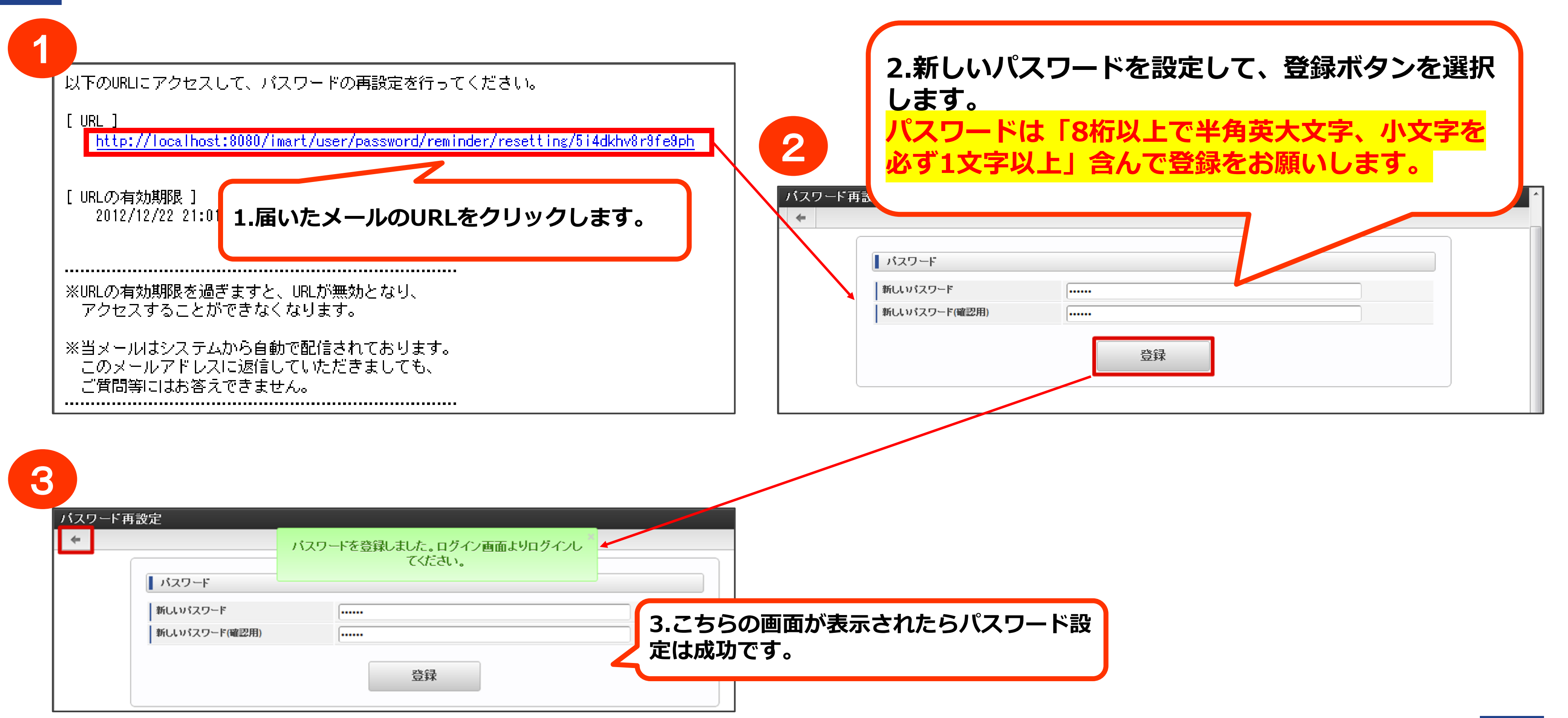

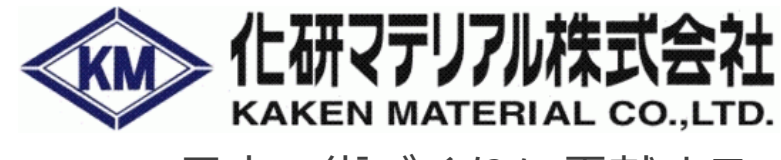

日本の街づくりに貢献する

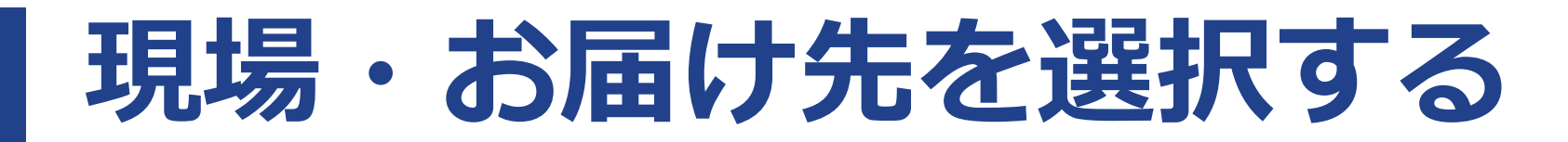

### 現場・お届け先選択画面(スキップを押してください)

|                                 | うこそ<br>客ボータルテスト3 顧客ボータルテストユーザー(九州) 様<br>:001-1000-1003                                      |  |
|---------------------------------|---------------------------------------------------------------------------------------------|--|
| ▋ 現場・お届(                        | <b>"先選択</b>                                                                                 |  |
| 現場名 お届け先名                       | べ 次に進む > スキップ     スキップ     な込検索     べ     な込検索                                              |  |
| の油り元生所                          |                                                                                             |  |
| ※現場未選択の<br>※届け先を選択す<br>※現場や届け先/ | 場合、お届け先は選択できません。<br>ると商品の在庫ステータスを確認できます。<br>「未登録の場合は弊社窓口までご連絡もしくはサイト内の登録依頼申請フォームより申請してください。 |  |
|                                 |                                                                                             |  |

### 納品書・請求書ダウンロードをご使用のお客様は「現場・お届け先」 の選択は不要ですので「スキップ」を押して下さい。

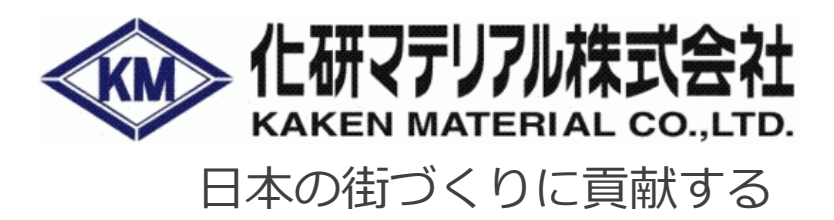

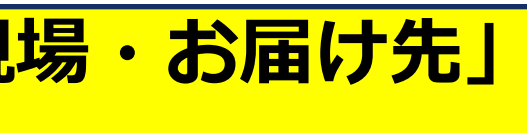

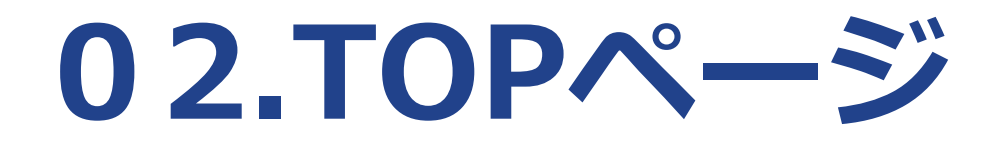

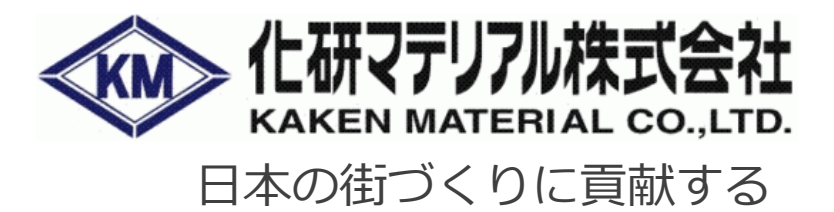

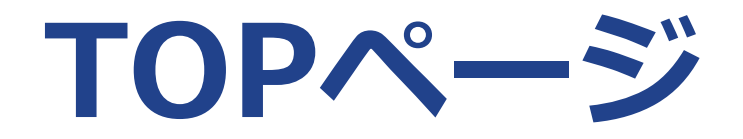

商品一覧画面

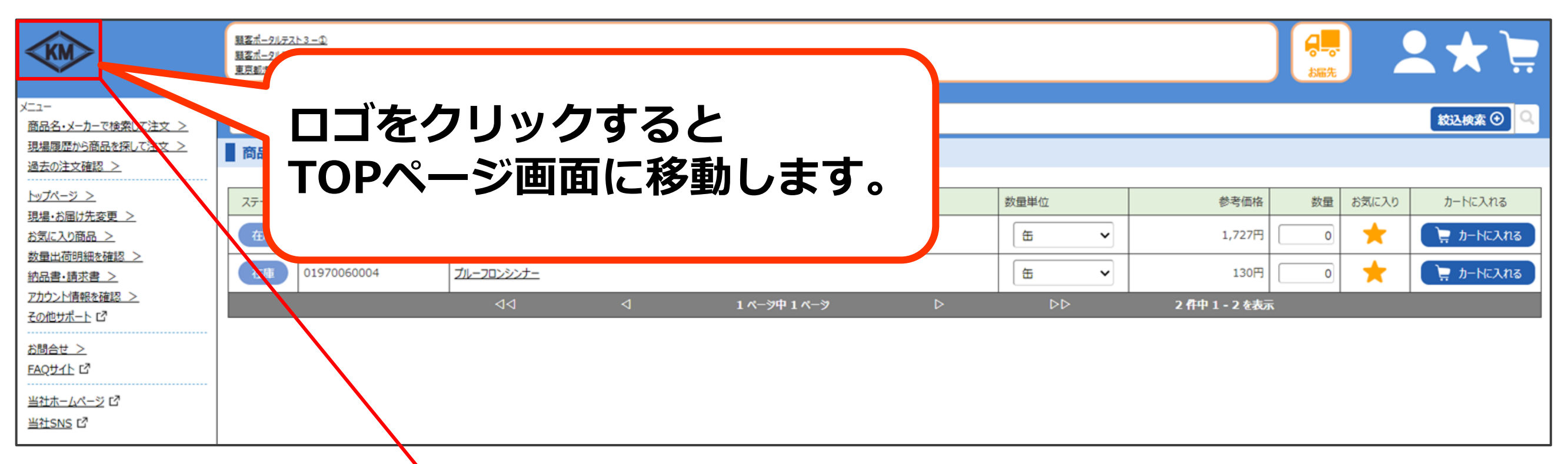

|          | KM                               | <u> 題客ポータルテスト3 - ①</u><br>題客ポークルテスト3 - ①<br>東京都使区面新授2 - 14 - 1 |
|----------|----------------------------------|----------------------------------------------------------------|
|          | V                                | ※層け先を選択すると商品の在庫ステータスを確認できます。                                   |
|          | ^<br><u>商品名・メーカーで検索して注文_&gt;</u> | 商品名・メーカーで検索して注文                                                |
|          | 現場履歴から商品を探して注文 >                 |                                                                |
|          | <u>過去の注文確認_&gt;</u>              | 現場履歴から商品を探して注文                                                 |
|          | <u>トップページ &gt;</u>               |                                                                |
| <b>^</b> | 現場・お届け先変更 >                      |                                                                |
|          | <u>お気に入り商品 &gt;</u>              |                                                                |
|          | 数量出荷明細を確認 >                      |                                                                |
|          | <u>納品書・請求書 &gt;</u>              |                                                                |
|          | アカウント情報を確認 >                     | ■ お知らせ                                                         |
|          | <u>その他サポート</u> 13                |                                                                |
|          | お問合せ >                           | 2024/10/05 【重要】システムメンテナンスのお知らせ※716(火)21時~21時30分(東京都港区)         |
|          | EAQUIL C                         | 2024/10/04 【重要】システムメンテナンスのお知らせ※715(月)21時~21時30分(東京都港区)         |
|          | <u>当社ホームページ</u> び<br>当社SNS び     | 2024/10/03 【重要】システムメンテナンスのお知らせ※714(日)21時~21時30分(東京都港区)         |

ここがTOPページです

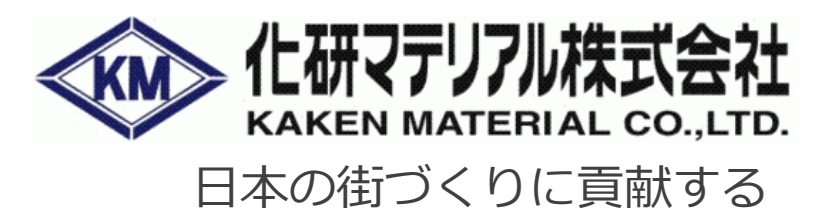

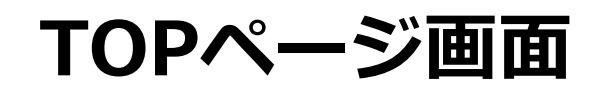

| <b>2</b> ★ 🧎 |
|--------------|
| 数込検索 ④ 🔍     |
|              |
|              |
|              |
| more >       |
|              |
|              |
|              |

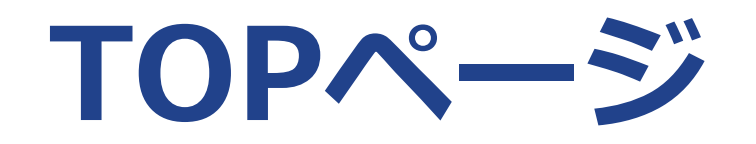

| KM                                  | <u>顕客ポータルテスト3 - ①</u><br>顕 <u>客ポータルテスト3 - ①</u><br>東京都漫区西新通 <u>2 - 1 4 - 1</u>                                 | 日本 |
|-------------------------------------|----------------------------------------------------------------------------------------------------|----|
|                                     | ※届け先を選択すると商品の在庫ステータスを確認できます。                                                                                   |    |
| ×_ユー<br><u>商品名・メーカーで検索して注文 &gt;</u> | 商品名・メーカーで検索して注文                                                                                                |    |
| 現場履歴から商品を探して注文_>                    |                                                                                                    |    |
| <u>過去の注文確認 &gt;</u><br>             | Q 現場扇歴から商品を探して注文                                                                                               |    |
| 1.22、2.22                           |                                                                                                    |    |
| <u>お気に入り商品 &gt;</u><br>教員出荷明細を確認 >  | シ 過去の注文確認 数量出荷明細を確認                                                                                            |    |
| <u> 納品書・請求書 &gt;</u>                |                                                                                                    |    |
| アカウント情報を確認 >                        | ਡੇ ਨਿਸ਼ਤੇ ਦੇ ਸ਼ਿਆਰ ਦਿੱਤਾ ਕਿ ਸਿੱਖ ਦੇ ਸ਼ਿਆਰ ਦਿੱਤਾ ਕਿ ਸਿੱਖ ਦੇ ਸ਼ਿਆਰ ਦਿੱਤਾ ਕਿ ਸਿੱਖ ਦੇ ਸ਼ਿਆਰ ਦਿੱਤਾ ਕਿ ਸਿੱਖ ਦੇ ਸ਼ਿਆਰ |    |
| <u>モロルセサホート</u> ビ<br>お問合せ >         | 2024/10/05 【重要】システムメンテナンスのお知らせ※716(火)21時~21時30分(東京都港区)                                                         |    |
| <br>FAQサイト 대                        | 2024/10/04 【重要】システムメンテナンスのお知らせ※715(月)21時~21時30分(東京都港区)                                                         |    |
| <u>当社ホームページ</u> び<br><u>当社SNS</u> び | 2024/10/03 【重要】システムメンテナンスのお知らせ※714(日)21時~21時30分(東京都港区)                                                         |    |

| マイアカウン  | ント  |                                     |       |
|---------|-----|-------------------------------------|-------|
| 得意先コード  | :   | 999993                              |       |
| 得意先名    | :   | 顧客ポータルテスト3                          |       |
| 住所      | :   | 〒105-0003<br>東京都<br>港区<br>西新橋2-14-1 |       |
| お名前     | :   | 顧客ポータルユーザ② 様                        |       |
| 電話番号    | :   | 001-1000-1002                       |       |
| メールアドレス | :   | cp_user002@cpTest.xx.xx             |       |
|         |     |                                     | ログアウト |
| ※お客様情報に | 変更が | ある場合は、申請フォームよりお問合せください。             |       |
|         |     | を削除し作り直す必要があります。                    |       |

※お客様情報確認画面の説明は、P.30の 「5.困ったときに」を参照してください。

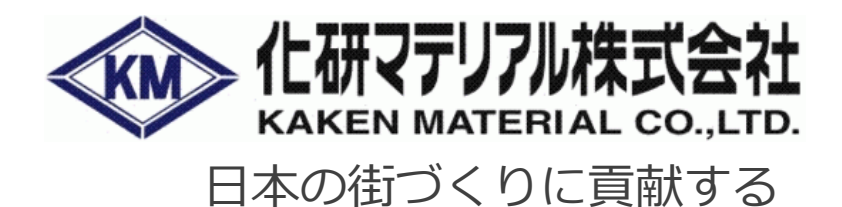

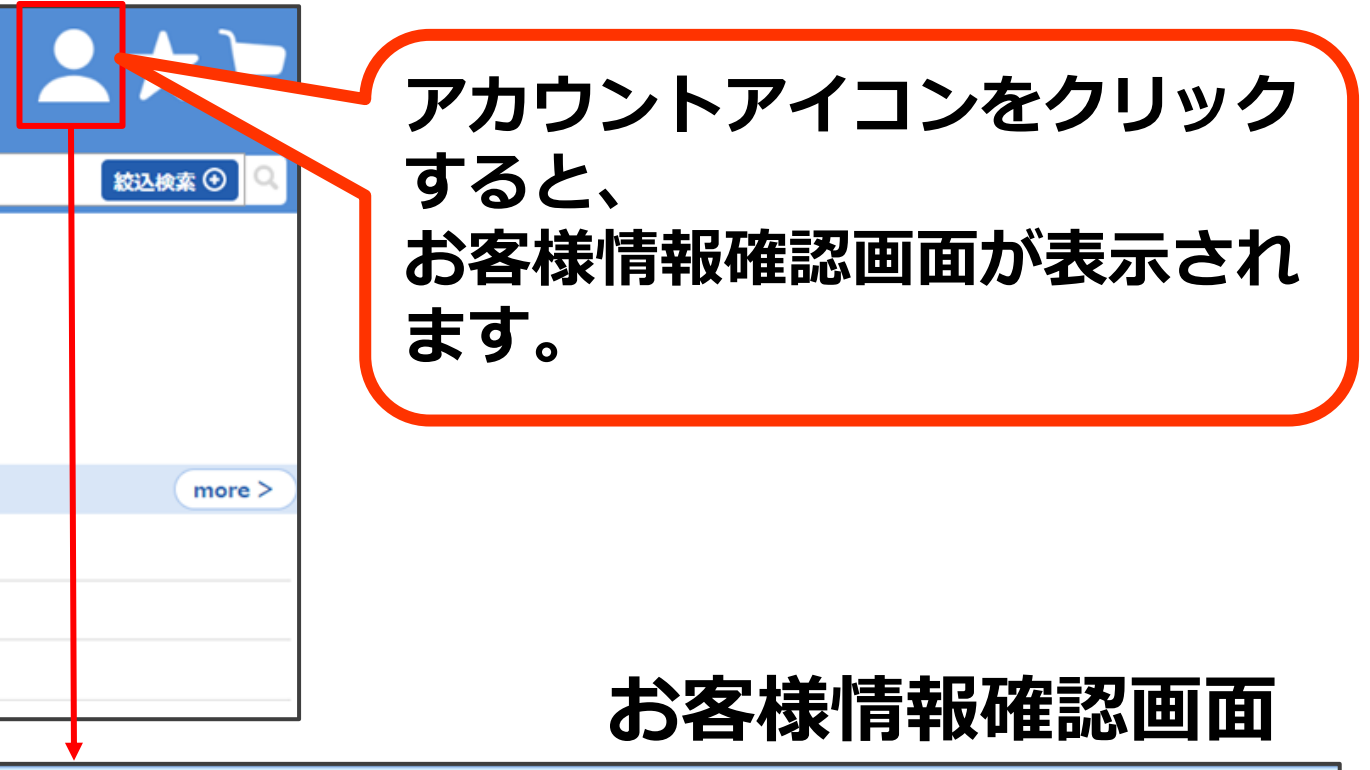

Copyright © 2024 KAKEN MATERIAL CO., LTD. All rights reserved.

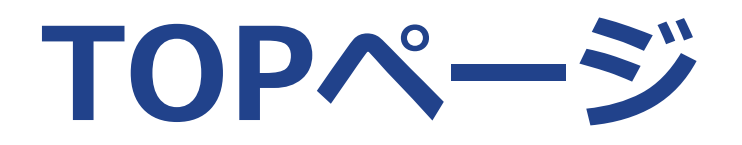

|                                                                  | <u>題客ポータルテスト3 - ①</u><br>題 <u>客ポータルテスト 3 - ①</u><br>東京都復区西新橋 2 - 1 4 - 1 | 日本 |
|------------------------------------------------------------------|--------------------------------------------------------------------------|----|
| x=                                                               |                                                                          |    |
|                                                                  | 商品名・メーカーで検索して注文                                                          |    |
| 現場履歴から商品を探して注文_>                                                 |                                                                          |    |
| <u>過去の注文確認 &gt;</u>                                              |                                                                          |    |
| <u>トップページ &gt;</u>                                               | JUMABLE I STOLIN CALX                                                    |    |
| <u>現場・お届け先変更 &gt;</u><br>お気に入り商品 ><br>数量出荷明細を確認 ><br>納品書・請求書 >   | 登去の注文確認 数星出荷明編を確認                                                        |    |
| アカウント情報を確認 >                                                     | ■ お知らせ                                                                   |    |
| <u>その他サポート</u> C <sup>2</sup><br>お問合せ ><br>EAQサイト C <sup>2</sup> | 2024/10/05 【重要】システムメンテナンスのお知らせ※716(火)21時~21時30分(東京都港区)                   |    |
|                                                                  | 2024/10/04 【重要】システムメンテナンスのお知らせ※715(月)21時~21時30分(東京都港区)                   |    |
| <u>当社ホームページ</u> び<br><u>当社SNS</u> び                              | 2024/10/03 【重要】システムメンテナンスのお知らせ※714(日)21時~21時30分(東京都港区)                   |    |

#### ※お知らせ一覧画面の説明は、P.27の 「4.お知らせ」を参照してください。

| お知らせ      |                                       |
|-----------|---------------------------------------|
|           |                                       |
| 信日        | 91hル                                  |
| 024/10/05 | 【重要】システムメンテナンスのお知らせ※716(火)21時~21時30   |
| 024/10/04 | 【重要】システムメンテナンスのお知らせ※715(月)21時~21時3    |
| 024/10/03 | 【重要】システムメンテナンスのお知らせ※714(日)21時~21時30   |
| 024/10/02 | 【重要】システムメンテナンスのお知らせ※713(土)21時~21時3    |
| 024/10/01 | 【重要】システムメンテナンスのお知らせ※712(金)21時~21時3    |
| 024/09/30 | 【重要】システムメンテナンスのお知らせ※711(木)21時~21時3    |
| 024/09/29 | 【重要】システムメンテナンスのお知らせ※710(水)21時~21時30   |
| 024/09/28 | 【重要】システムメンテナンスのお知らせ※709(火)21時~21時30   |
| 024/09/27 | 【重要】システムメンテナンスのお知らせ※708(月)21時~21時30   |
| 024/09/26 | 【重要】システムメンテナンスのお知らせ※707(日)21時~21時30   |
| 024/09/25 | 【重要】システムメンテナンスのお知らせ※706(土)21時~21時30   |
| 024/09/24 | 【重要】システムメンテナンスのお知らせ※705(金)21時~21時3    |
| 024/09/23 | 【重要】システムメンテナンスのお知らせ※704(木)21時~21時30   |
| 024/09/22 | 【重要】システムメンテナンスのお知らせ※703 (水) 21時~21時30 |
| 024/09/21 | 【重要】システムメンテナンスのお知らせ※702(火)21時~21時30   |
|           | 【重要】システムメンテナンスのお知らせ※701(月)21時~21時30   |
|           |                                       |
|           |                                       |

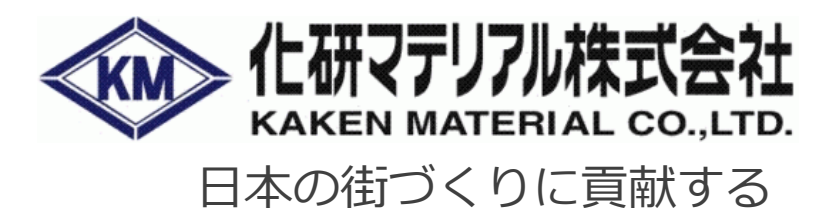

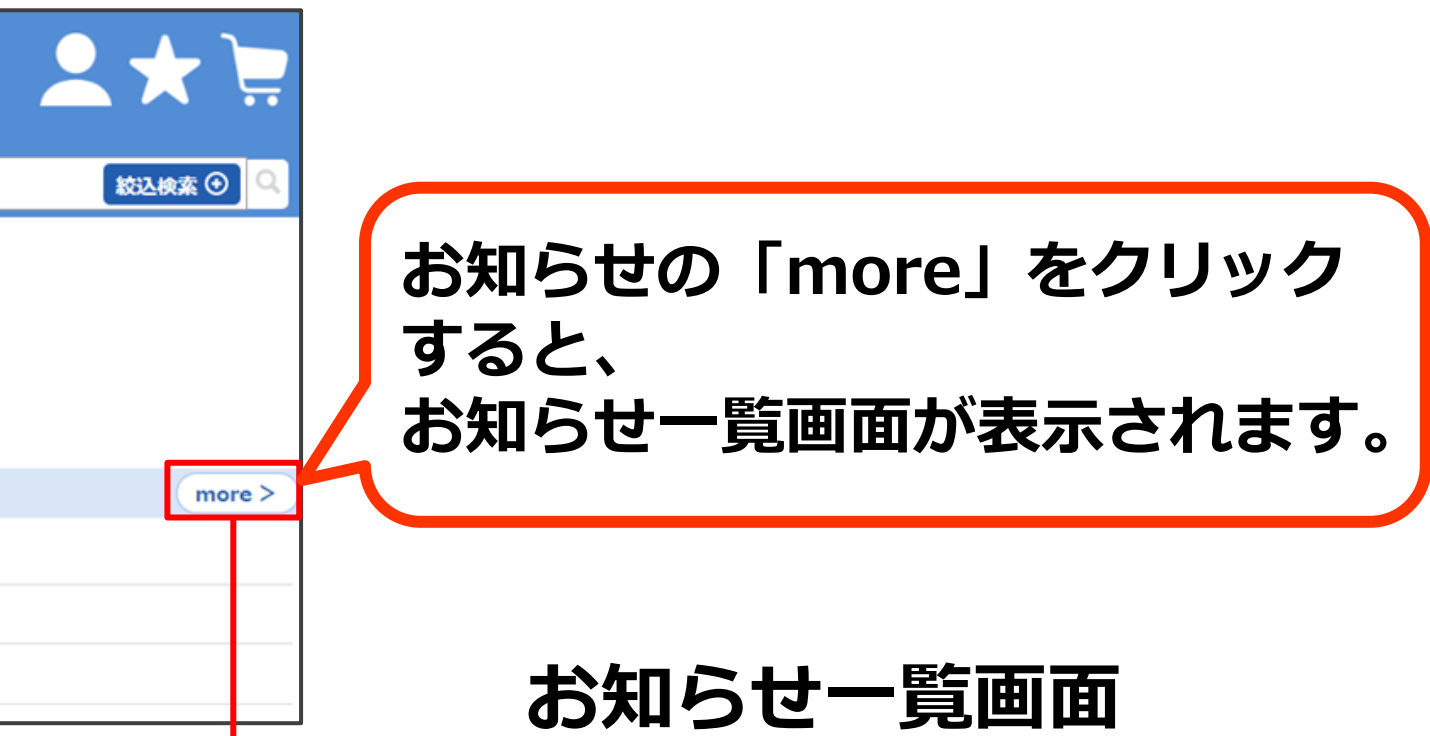

| 0分(東京都港区)                           |   |
|-------------------------------------|---|
| 0分(東京都港区)                           |   |
| 0分(東京都港区)                           |   |
| 0分(東京都港区)                           |   |
| 0分(東京都港区)                           |   |
| 0分(東京都港区)                           |   |
| 0分(東京都港区)                           |   |
| 0分(東京都港区)                           |   |
| 0分(東京都港区)                           |   |
| 0分(東京都港区)                           |   |
| 0分(東京都港区)                           |   |
| 0分(東京都港区)                           |   |
| 0分(東京都港区)                           |   |
| 0分(東京都港区)                           |   |
| 0分(東京都港区)                           |   |
| 0分(東京都港区)                           |   |
| 2 ページ中 1 ページ ▷ ▷▷ 100 件中 1 - 50 を表示 | - |
|                                     | · |

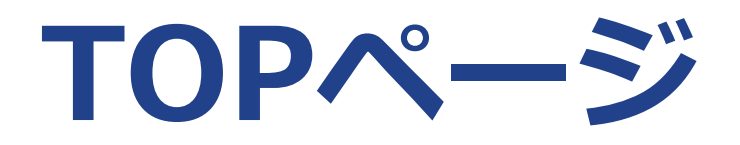

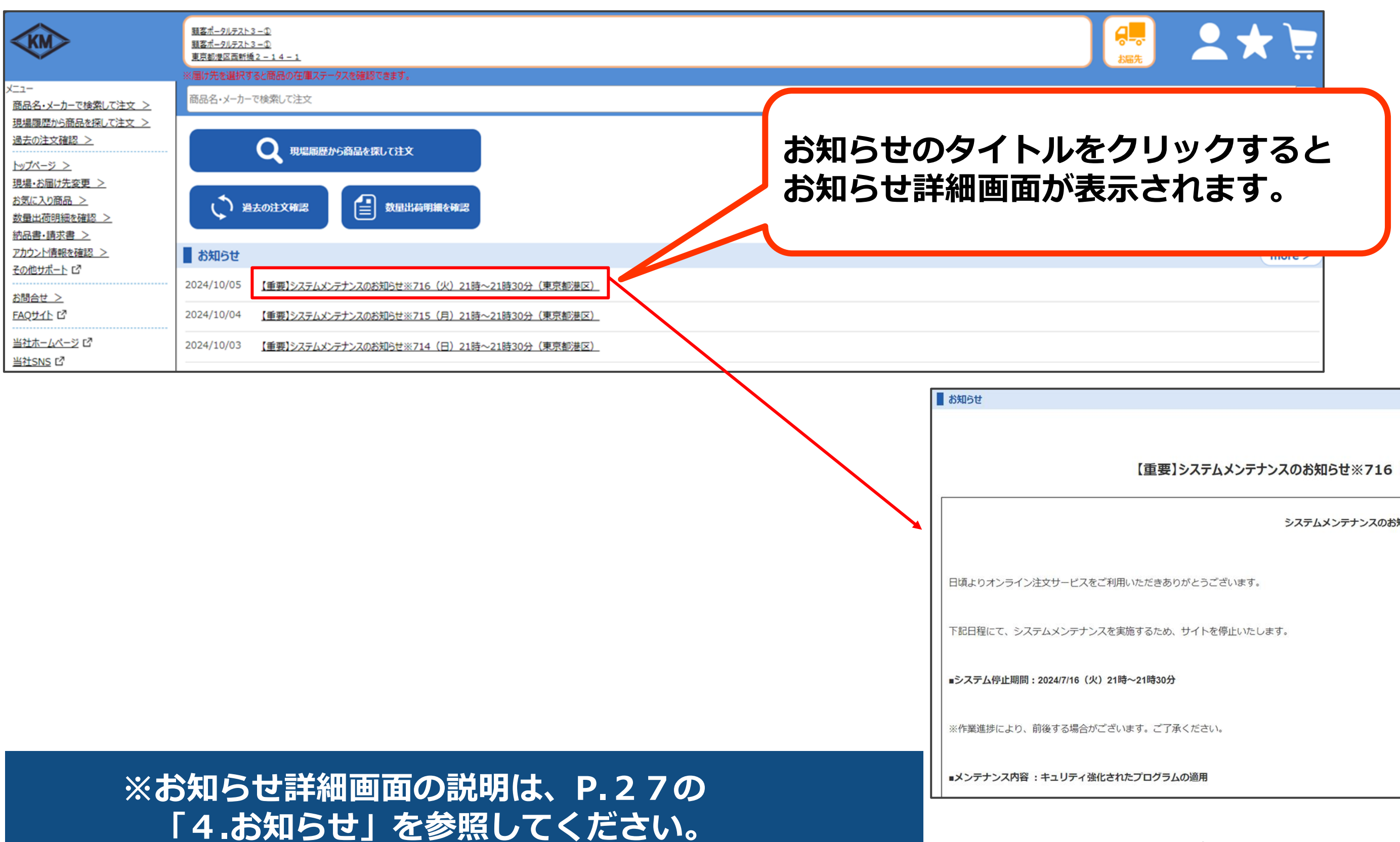

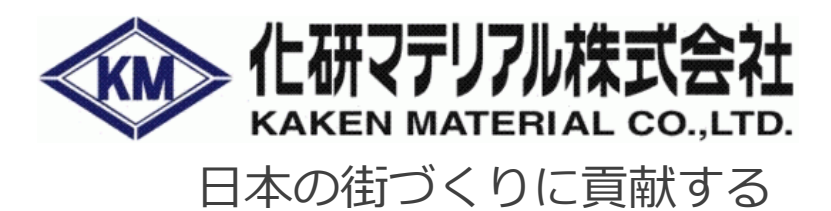

### お知らせ詳細画面

配信日: 2024/10/05

【重要】システムメンテナンスのお知らせ※716(火)21時~21時30分(東京都港区)

システムメンテナンスのお知らせ(東京都港区)

Copyright © 2024 KAKEN MATERIAL CO., LTD. All rights reserved.

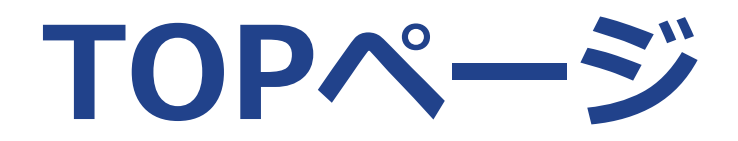

TOPページ画面

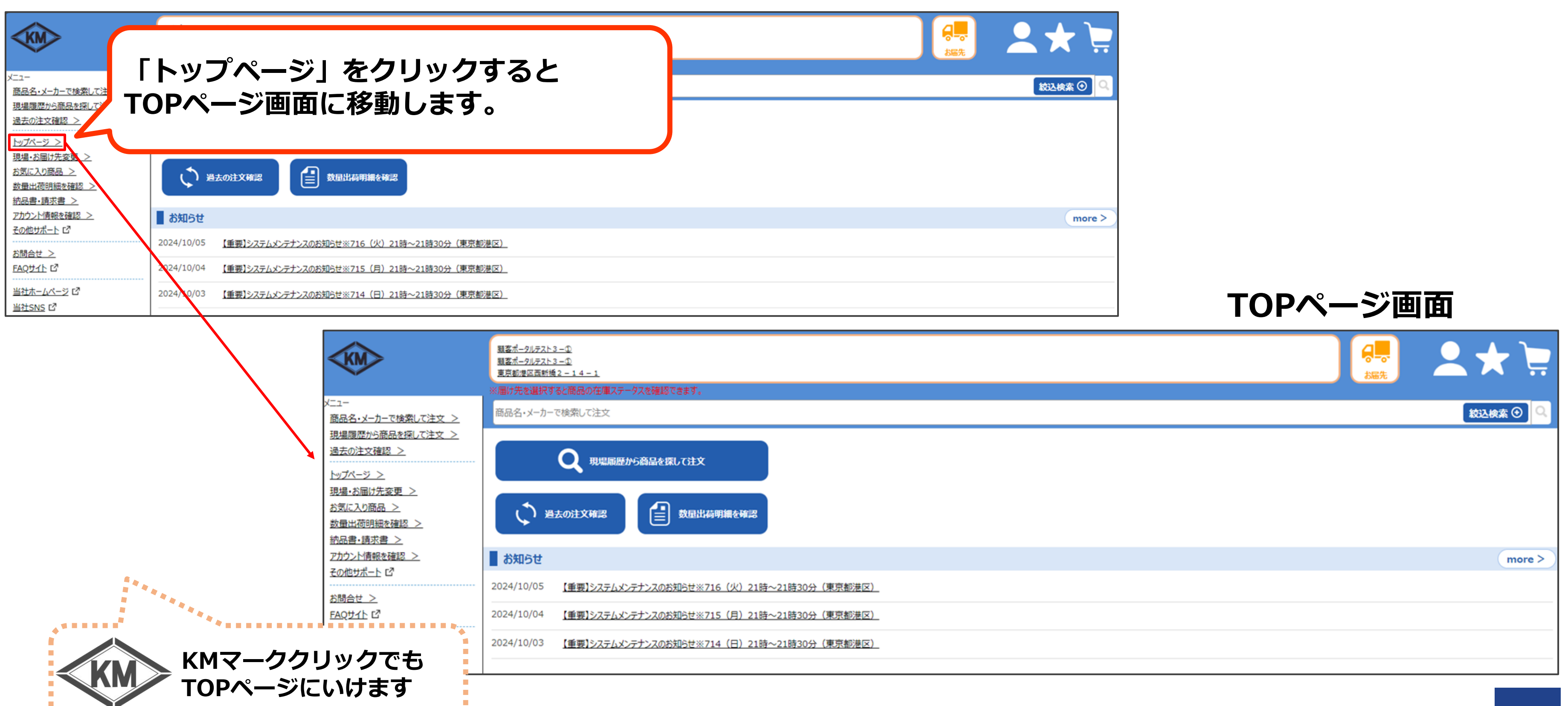

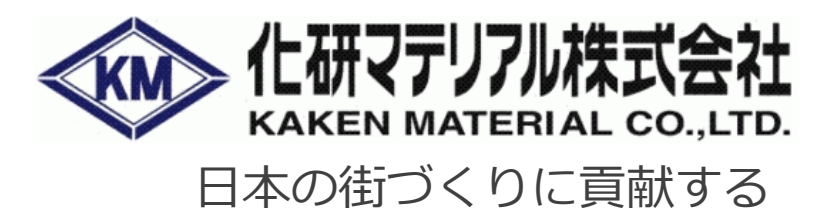

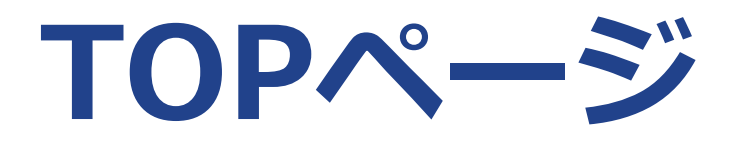

| KM                                                                                                    | <u> 題客ポータルテスト3 - ①</u><br>題 <u>客ポータルテスト3 - ①</u><br>東京都想区西新播 <u>2 - 1 4 - 1</u>                                                                              |                                                                                                    |                                                                                                    |                   | 「泉」」。 |
|----------------------------------------------------------------------------------------------------|----------------------------------------------------------------------------------------------------|----------------------------------------------------------------------------------------------------|----------------------------------------------------------------------------------------------------|-------------------|-------|
| メニュー         商品名・メーカーで検索して注文 >         現場履歴から商品を探して注文 >         過去の注文確認 >         トップページ >         現場・お届け先変更 >         お気に入り商品 >         数量出荷明細を確認 >         約品書・請求書 >         アカウンド情報を確認 >         その他サポート ビ         が問合せ >         FAQサイト ビ         当社ホームページ ビ | *届け先を選択すると商品の在庫ステークスを構<br>商品名・メーカーで検索して注文<br>「約品書・語<br>約品書・請?<br>ひれりに<br>2024/10/05 【重要】システムメンテナンス<br>2024/10/04 【重要】システムメンテナンス<br>2024/10/03 【重要】システムメンテナンス |                                                                                                    | <b>ノックすると</b><br>が表示されます。<br><sup>都港区)</sup>                                                                     | ,                 |       |
| <u>≌≵ISNS</u> C <sup>2</sup>                                                                                                    |                                                                                                    | メニュー         商品名・メーカーで検索して注文 >         現場履歴から商品を探して注文 >         現場の注文確認 >         トップページ >         現場・お届け先変更 >         お気に入り商品 >         数量出荷明細を確認 >         納品書・請求書 >         アカウンド情報を確認 >         その他サポート ピ | <ul> <li>         思査ポークルテスト3-①         現査ポークルテスト3-①         東京都堂区西新様2-14-1         <ul> <li></li></ul></li></ul> | रहेडंग.<br>2<br>2 |       |

※納品書・請求書の説明は、P.19の 「3.納品書・請求書ダウンロード」を参照してください。

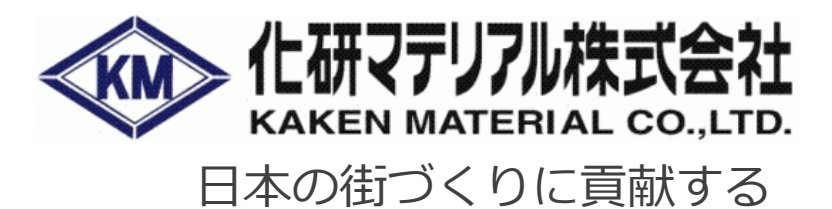

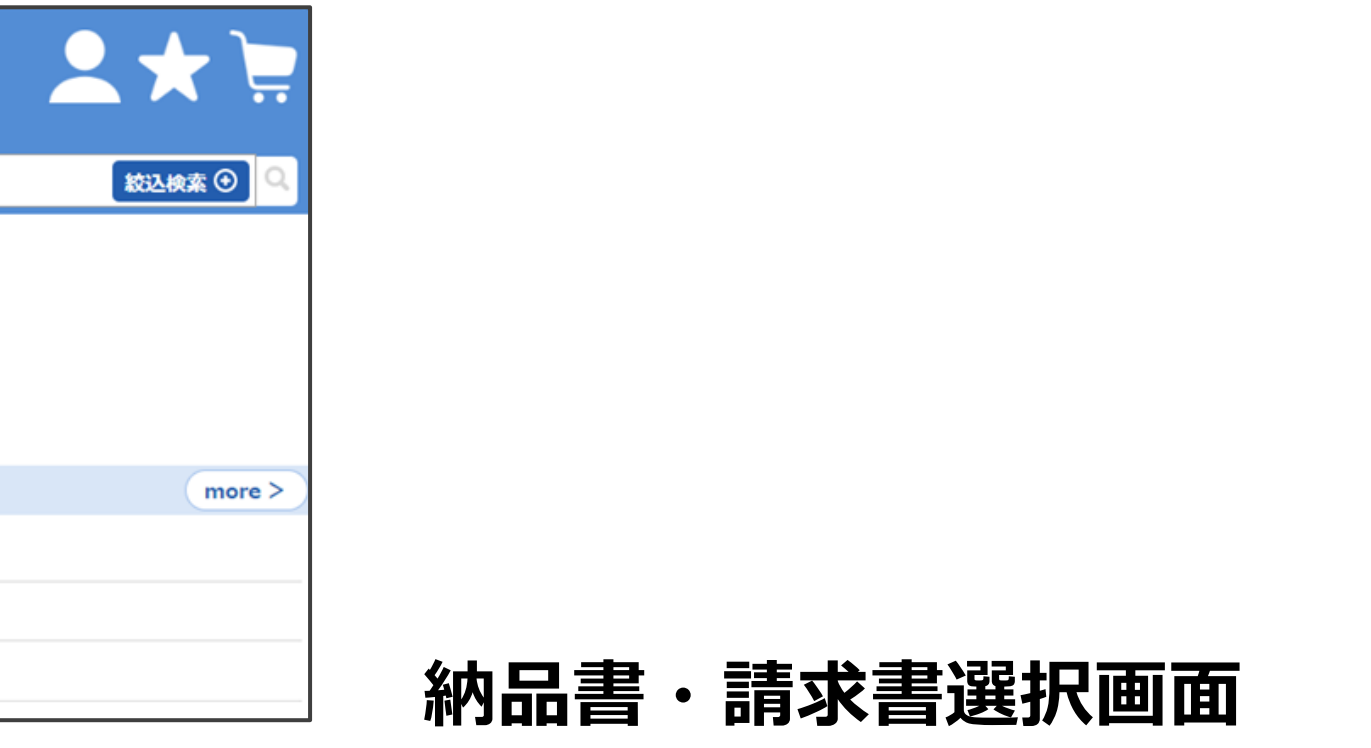

**,** 

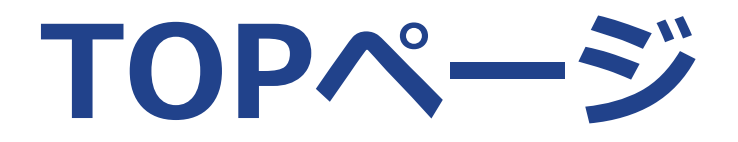

|                                                                                                    | <u>職客ポータルテスト3 - ①</u><br><u>職客ポータルテスト3 - ①</u><br>東京都提区面新授2 - 14 - 1<br>※届け先を選択すると商品の在/庫ステータスを確認できます。<br>商品名・メーカーで検索して注文 |                                                                                                    |                                                                                                    | 日本            |        |                                          |      |
|----------------------------------------------------------------------------------------------------|----------------------------------------------------------------------------------------------------|----------------------------------------------------------------------------------------------------|----------------------------------------------------------------------------------------------------|---------------|--------|------------------------------------------|------|
| <u>     聞品名・メーカーで体系して注文 &gt;</u> <u>     現場履歴から商品を探して注文 &gt;</u> <u>     過去の注文確認 &gt;</u> <u>     トップページ &gt;</u> 現場・お届け先変更 >     お気に入り商品 >     数量出荷明細を確認 >     納品書・請求書 >     アカウント情報を確認 > | 「アカウント情報を確認」<br>お客様情報確認画面が表言                                                                                             | 」をクリックで<br>示されます。                                                                                                    | すると                                                                                                  |               | more 2 |                                          |      |
| <u>その他サポート</u> ピ<br>お問合せ <u>&gt;</u>                                                                                                    | 2024/10/05 【重要】システムメンテナンスのお知らせ※716 (火) 21時~21時30分                                                                        | (東京都港区)                                                                                                    |                                                                                                    |               |        |                                          |      |
| <u>FAQサイト</u> ご<br><u>当社ホームページ</u> ご<br><u>当社SNS</u> ご                                                                                                    | 2024/10/04 【重要】システムメンテナンスのお知らせ※715(月)21時~21時30分<br>2024/10/05 【重要】システムメンテナンスのお知らせ※714(日)21時~21時30分                       | (東京都港区)<br>(東京都港区)                                                                                                    |                                                                                                    |               |        | お客様情報確認画面                                | ī    |
|                                                                                                    |                                                                                                    |                                                                                                    | <u>題客ポータルテスト3ー①</u><br>題 <u>客ポータルテスト3ー①</u><br>東京都想区西新 <u>場2-14-1</u><br>層け先を選択すると商品の在庫ステータスを確認できます。 |               |        | 日本 日本 日本 日本 日本 日本 日本 日本 日本 日本 日本 日本 日本 日 | × )= |
|                                                                                                    |                                                                                                    | メニュー<br>商品名・メーカーで検索して注文 ><br>現場履歴から商品を探して注文 ><br><sup>(福)</sup>                                                                                                    | <b>マイアカウント</b><br>身意先コード : 999993                                                                    |               |        |                                          |      |
|                                                                                                    |                                                                                                    | 過去の注文確認 >     4       トップページ >     4       現場・お届け先変更 >     4       お気に入り商品 >     5       数量出荷明細を確認 >     4                                                                                                    | 目意先名 : 顧客ポータルテスト3<br>主所 : 〒105-0003<br>東京都<br>港区<br>西部時2-14-1                                        |               |        |                                          |      |
|                                                                                                    |                                                                                                    | <u>     アカウンド青報を確認 &gt;     その他サポート に </u> お     お     お | 6名前 : 顧客ボータルユーザ② 様<br>電話番号 : 001-1000-1002                                                           |               |        |                                          |      |
|                                                                                                    |                                                                                                    | EAQUILE C                                                                                                    | イールアドレス : cp_user002@cpTest.xx.xx                                                                    |               | ログアウト  |                                          |      |
| <b>5</b> %                                                                                                    | S客様情報確認画面の説明                                                                                                    | は、P.30の<br>別.てください                                                                                                    | a、アカウ<br>。                                                                                           | ントを削除し作り直す必要が | (あります。 |                                          |      |

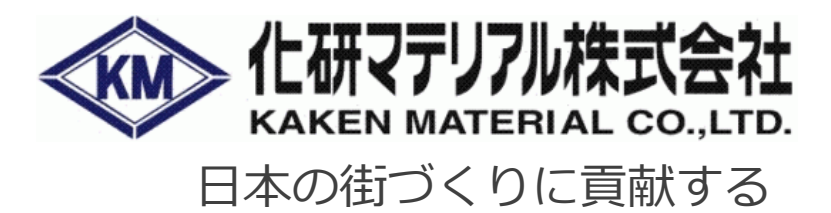

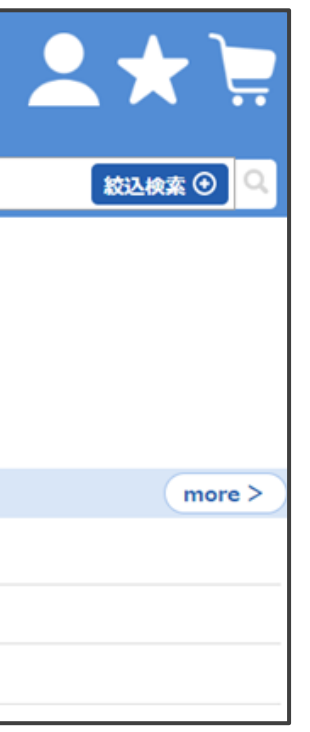

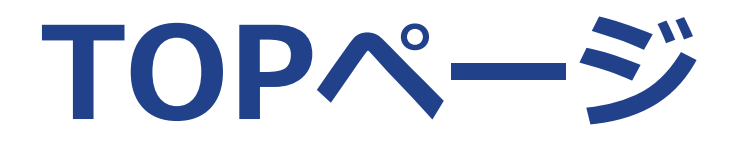

| KM                                                                                                    | <u> 題客ポータルテスト3 - ①</u><br>題 <u>客ポータルテスト3 - ①</u><br>東京都漫区西新楼2 - 14 - 1                                                                                                    |  |
|----------------------------------------------------------------------------------------------------|----------------------------------------------------------------------------------------------------|--|
| メニュー<br>商品名・メーカーで検索して注文 ><br>現場屋屋から高品を切って注文 >                                                                                           | ※届け先を選択すると商品の在庫ステータスを確認できます。<br>商品名・メーカーで検索して注文                                                                                                    |  |
| <u> 現場薄症から簡品を狭して注文 &gt;</u><br>過去の注文確認 ><br><u> トップページ &gt;</u><br>現場・お届け先変更 ><br>お気に入り商品 ><br>数量出荷明細を確認 ><br>納品書・請求書 ><br>アカウンド情報を確認 > | 「その他サポート」をクリックすると<br>その他サポートの外部サイトを表示します。                                                                                                    |  |
| <u>その他サポート</u> ゼ<br><u>お問合せ &gt;</u><br><u>FAQサイト</u> ゼ<br><u>当社ホームページ</u> ゼ                                                            | 2024/10/05       (重要)システムメンテナンスのお知らせ※716(火)21時~21時30分(東京都港区)         2024/10/04       【重要]システムメンテナンスのお知らせ※715(月)21時~21時30分(東京都港区)         2024/10/03       【重要]システムメンテナンスのお知らせ※714(日)21時~21時30分(東京都港区) |  |
| 当社SNS [2]                                                                                                    |                                                                                                    |  |
|                                                                                                    |                                                                                                    |  |
|                                                                                                    | 弊社コーポレートサイトの「得意先専用ページ」<br>に遷移します。お客様向けのサポートがまとまっ<br>てます。                                                                                                    |  |

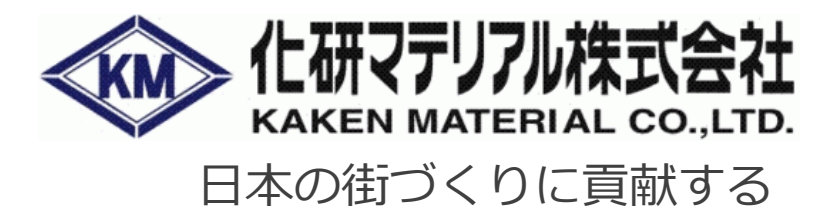

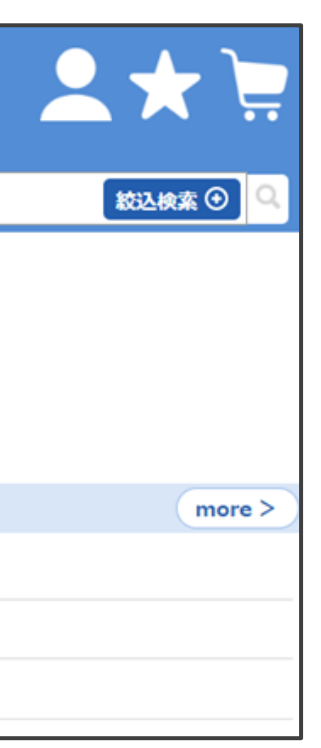

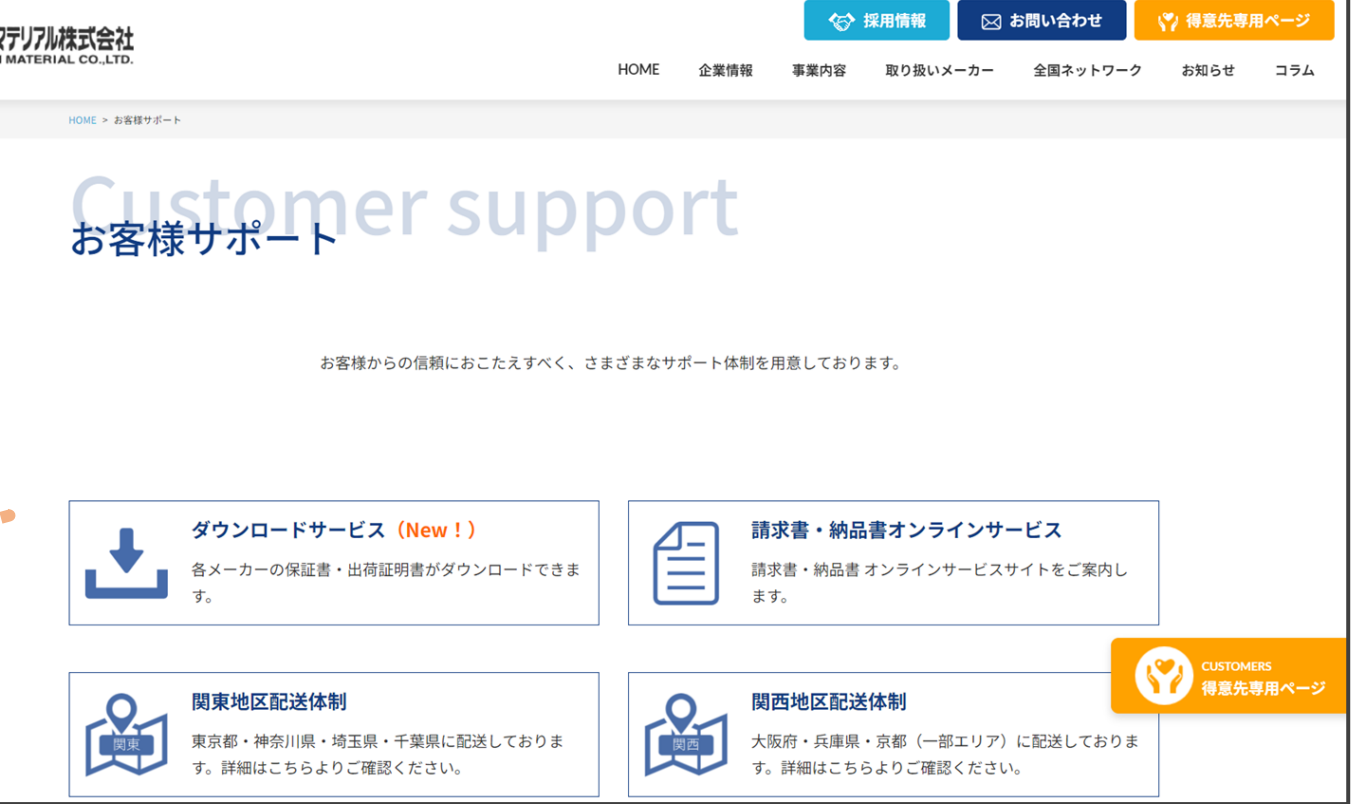

Copyright © 2024 KAKEN MATERIAL CO., LTD. All rights reserved.

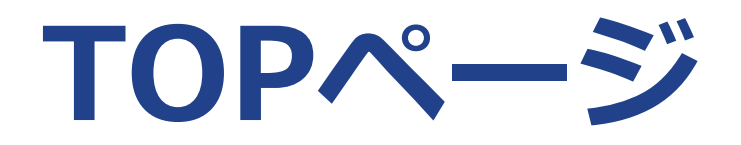

| KM                                                                                                    | <u>職客ポータルテスト3 - ①</u><br><u>職客ポータルテスト3 - ①</u><br>東京都漫区西新橋2 - 1 4 - 1                             |                                      |      | 日本の        |                 |                                            |    |
|----------------------------------------------------------------------------------------------------|---------------------------------------------------------------------------------------------------|--------------------------------------|------|------------|-----------------|--------------------------------------------|----|
| Xニュー<br>商品名・メーカーで検索して注文 ><br>現場履歴から商品を探して注文 ><br>過去の注文確認 ><br>トップページ >                                   | <ul> <li>※層け先を選択すると商品の在庫ステータスを確認できます。</li> <li>商品名・メーカーで検索して注文</li> <li>現場履歴から商品を探して注文</li> </ul> |                                      |      |            | 校込検索 ⊙ 🔍        |                                            |    |
| 現場・お届け先変更 ><br>お気に入り商品 ><br>数量出荷明細を確認 ><br>納品書・請求書 ><br>アカウント情報を確認 ><br>その他サポート C <sup>2</sup><br>お問合せ > | 「FAQサイト」をクリックする。<br>AQサイトの外部サイトを表示                                                                | と<br>します。                            |      |            | more >          |                                            |    |
| <u>FAQサイト G</u><br>当社ホームページ G<br>当社SNS G                                                                 | 2024/10/03 【重要】システムメンテナンスのお知らせ※714(日)21時~21時30分(東京都港区)                                            |                                      |      |            |                 |                                            |    |
|                                                                                                    |                                                                                                   | O <mark>k</mark> /iewer<br>お客様ポータルFA | λQ   |            |                 |                                            |    |
|                                                                                                    |                                                                                                   | お問い合わせの種類ごとに絞れる                      | Еđ   |            |                 |                                            |    |
|                                                                                                    |                                                                                                   | * フィールド                              | 左*   | 値          |                 |                                            |    |
|                                                                                                    |                                                                                                   | 問い合わせ種別                              | ~ 含む | ~ 選択してください | ~               |                                            |    |
|                                                                                                    |                                                                                                   | Q 検索                                 |      |            |                 |                                            |    |
|                                                                                                    |                                                                                                   | フリーキーワードで検索できます                      | 5    |            |                 |                                            |    |
| _ < = = = = = = = =                                                                                      |                                                                                                   | 検索                                   |      |            |                 |                                            | Q  |
| FAQサイ                                                                                                    | イトは、お客様からの「よくある質問」                                                                                | りい合わせ種別 ≑                            | ご質問  |            |                 | ご回答                                        |    |
| に対する<br>ちらを見                                                                                             | る回答をまとめたサイトです。まずはる<br>見て頂けます幸いです。                                                                 | 2                                    |      | Сору       | right © 2024 KA | KEN MATERIAL CO.,LTD. All rights reserved. | 18 |
|                                                                                                    |                                                                                                   | • •                                  |      |            |                 |                                            |    |

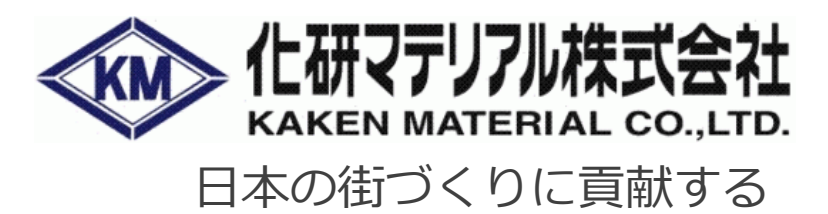

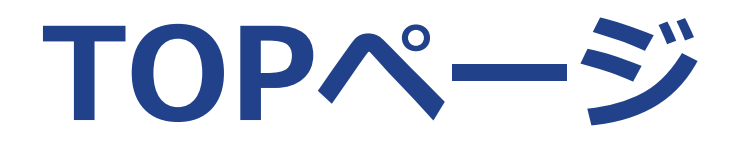

| KM                                  | <u> 顕高ポータルテスト3 - ①</u><br>顕 <u>高ポータルテスト3 - ①</u><br>東京都漫区西新橋 2 - 1 4 - 1 | 日本の  |
|-------------------------------------|--------------------------------------------------------------------------|------|
| ./                                  | ※届け先を選択すると商品の在庫ステータスを確認できます。                                             |      |
| ×_ユー<br><u>商品名・メーカーで検索して注文 &gt;</u> | 商品名・メーカーで検索して注文                                                          |      |
| 現場履歴から商品を探して注文 >                    |                                                                          |      |
| 過去の注文確認 >                           |                                                                          |      |
| <u>トップページ &gt;</u>                  |                                                                          |      |
| 現場・お届け先変更 >                         |                                                                          |      |
| <u>お気に入り商品 &gt;</u><br>数量出荷明細を確認 >  |                                                                          |      |
| <u>納品書·請求書 &gt;</u>                 |                                                                          |      |
| アカウント情報を確認 >                        | 「当在ホームペーシ」をクリックすると                                                       |      |
| <u>その他サポート</u> ピ                    | 当社 ホーム ページの みず サイト を ま ニ し ま オ                                           |      |
| <u>お問合せ &gt;</u>                    | ヨ社ハームハーンのパロリイトを衣示しより。                                                    |      |
| FAQUYTE 12                          |                                                                          |      |
| <u>当社ホームページ</u> 🗗                   |                                                                          |      |
| <u>当社SNS</u> I                      |                                                                          |      |
|                                     |                                                                          |      |
|                                     |                                                                          |      |
|                                     |                                                                          | . 44 |
|                                     |                                                                          |      |
|                                     |                                                                          |      |
|                                     |                                                                          |      |
|                                     |                                                                          |      |
|                                     |                                                                          |      |
|                                     |                                                                          |      |
|                                     |                                                                          |      |

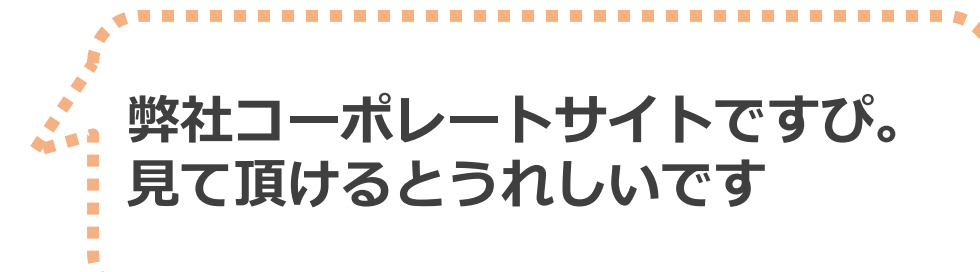

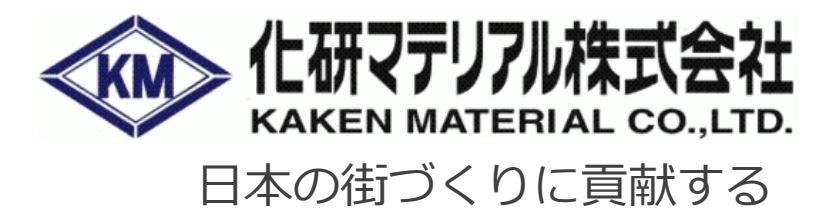

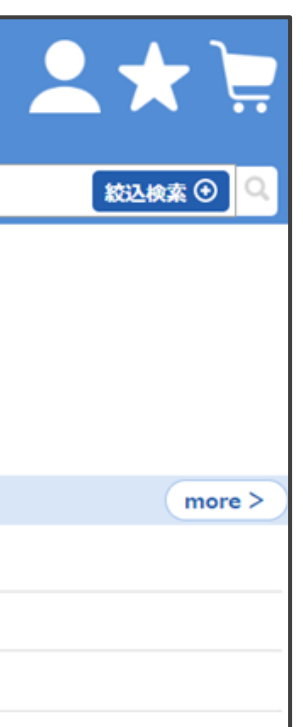

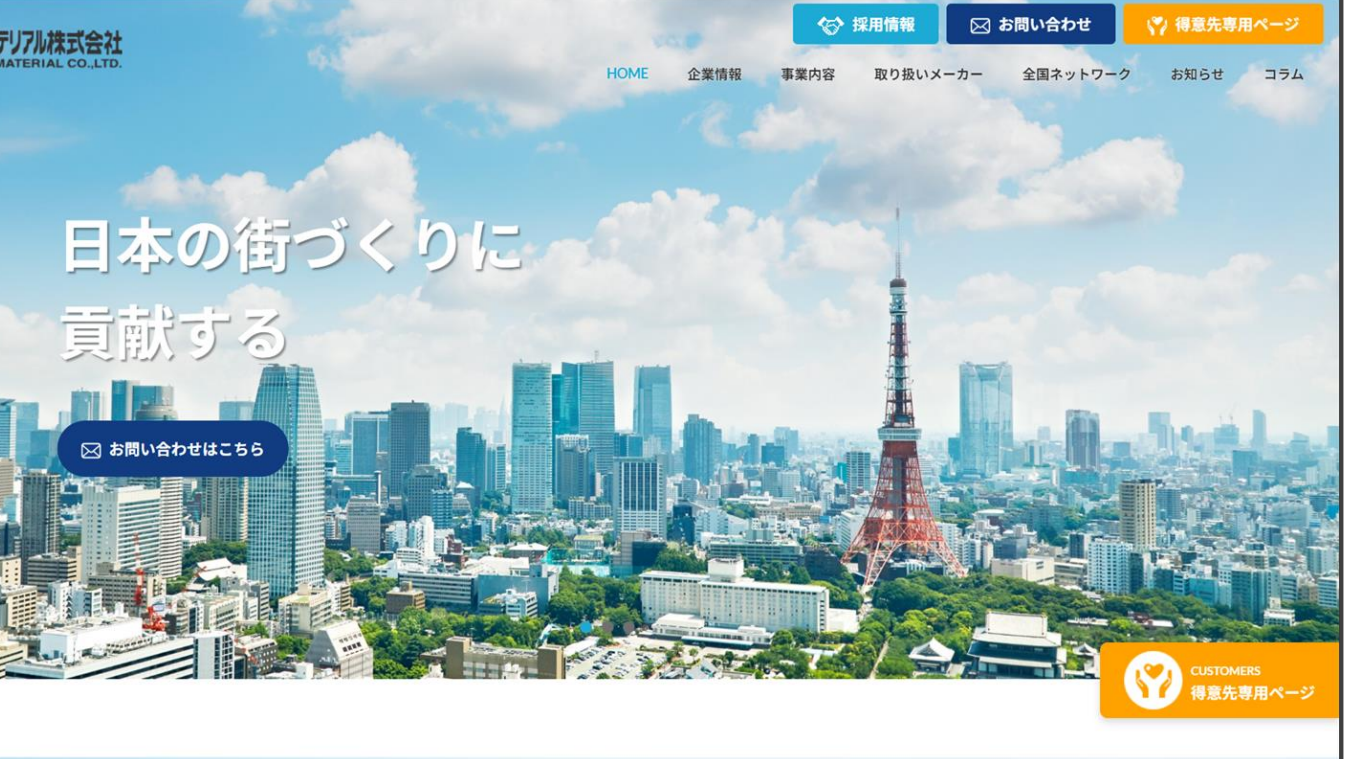

## 03.納品書・請求書ダウンロード

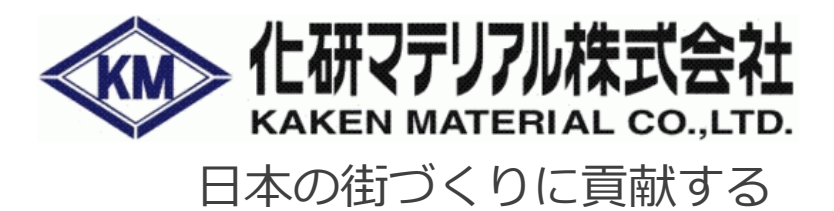

Copyright © 2024 KAKEN MATERIAL CO.,LTD. All rights reserved.

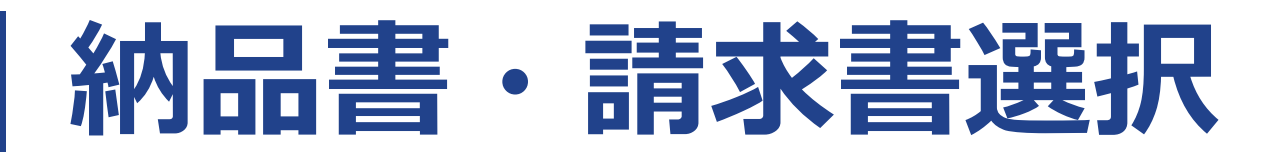

#### 納品書請求書選択画面

|                                                   | ※お客様のアカウントでは請求書機能はご利用できません              |
|---------------------------------------------------|-----------------------------------------|
| 第二日の日本の目的目前の目前の目前の目前の目前の目前の目前の目前の目前の目前の目前の目前の目前の目 | 御品書                                     |
| 品書、請求書をダウンロードできる<br>カウントの場合、ボタンが表示され<br>す。        | 納品書・請求書選択<br>※お客様のアカウントでは納品書機能はご利用できません |
|                                                   | ぼう ダウンロードできるボタ                          |

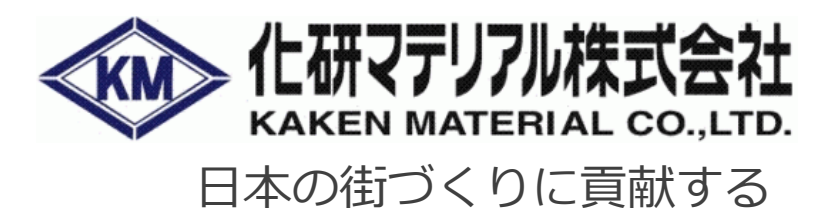

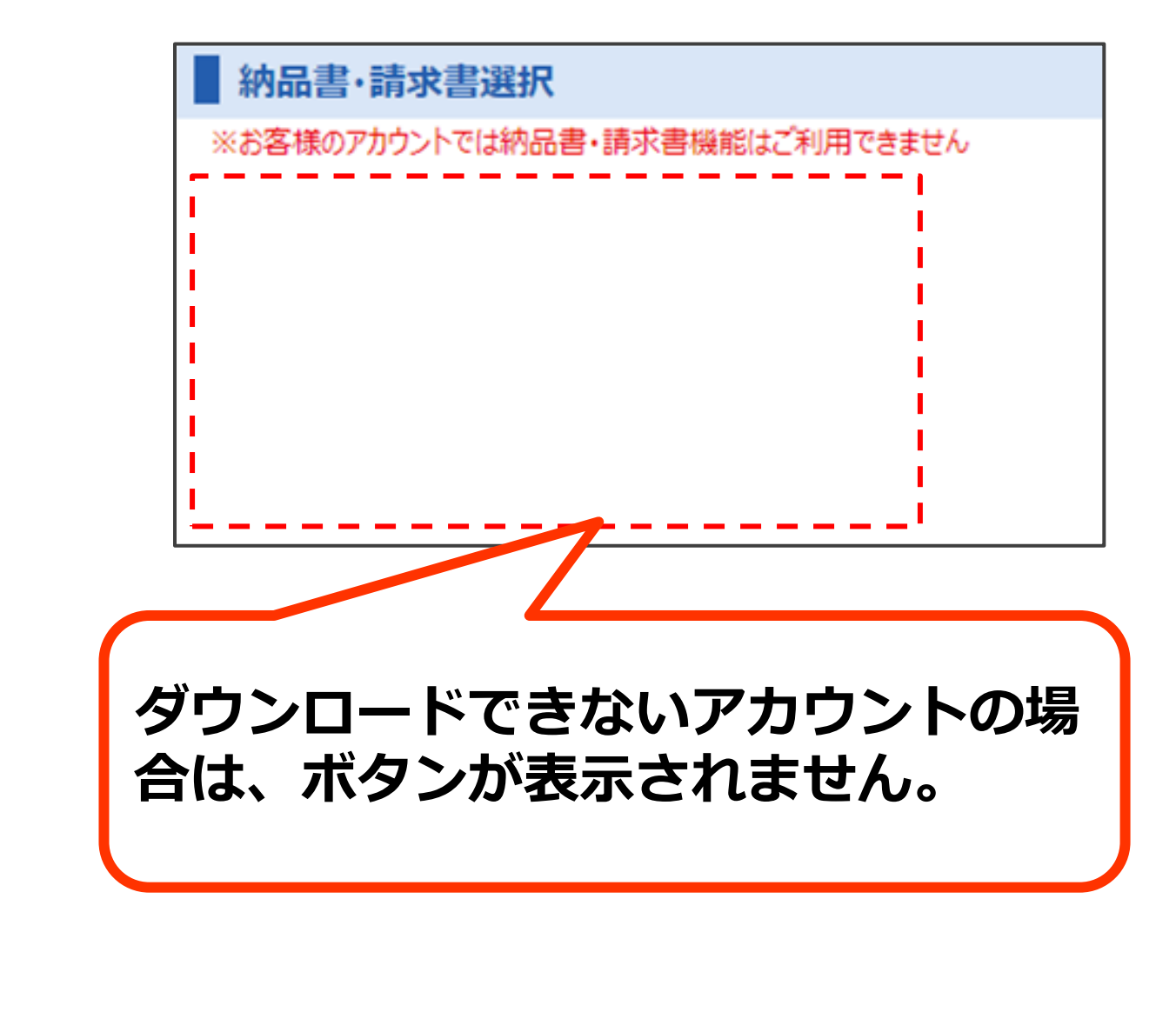

Copyright © 2024 KAKEN MATERIAL CO., LTD. All rights reserved.

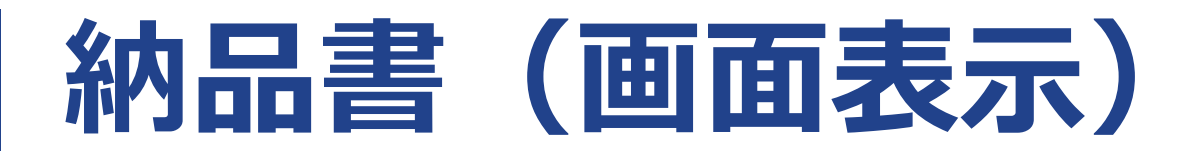

### 納品書請求書選択画面

| 納品書·請求書選掛 | R                          | 納品書・請求書選択                  |  |  |  |
|-----------|----------------------------|----------------------------|--|--|--|
| 部品書       | 「「「「「」」                    | ※お客様のアカウントでは請求書機能はご利用できません |  |  |  |
|           | 約品書ボタン?<br>納品書の一覧 <u>た</u> | を押していただくと、<br>が表示されます。     |  |  |  |
| 00015     |                            |                            |  |  |  |

| 納           | 品書               |                |    |            |                  |               |         |                  |          |
|-------------|------------------|----------------|----|------------|------------------|---------------|---------|------------------|----------|
| 法人口·<br>法人名 | -ド : 000<br>: 顧客 | 15<br>ポータルテスト用 | 会社 |            |                  |               |         |                  |          |
|             | 絞込検索             | €              |    |            |                  |               |         | <b>t</b> 9       | ウンロード    |
|             | 納品日              | 得意先コード         |    | 得意先名       | 納品書番号            | 現場名           | 納品金額    | 送信日              | ダウンロード状況 |
|             | 2024/09/11       | 999992         |    | 顧客ポータルテスト2 | ABA1102240000021 | 顧客ボータルテスト2-③  | 3,696   | 2024/09/11 11:54 | 済        |
|             | 2024/09/11       | 999992         |    | 顧客ポータルテスト2 | ABA1102240000021 | 顧客ポータルテスト2-③  | 3,696   | 2024/10/10 14:12 | 済        |
|             |                  |                | 44 | < 1 ぺ-     | -ジ中1ページ D        | ⊳⊳ <b>2 f</b> | 中1-2を表示 |                  |          |

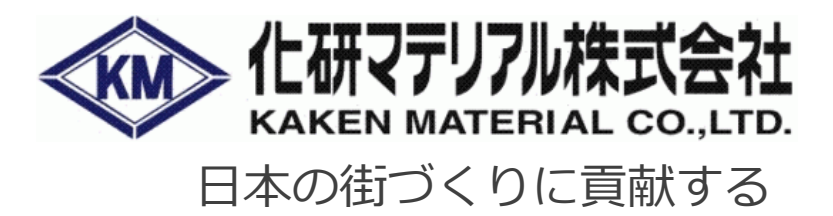

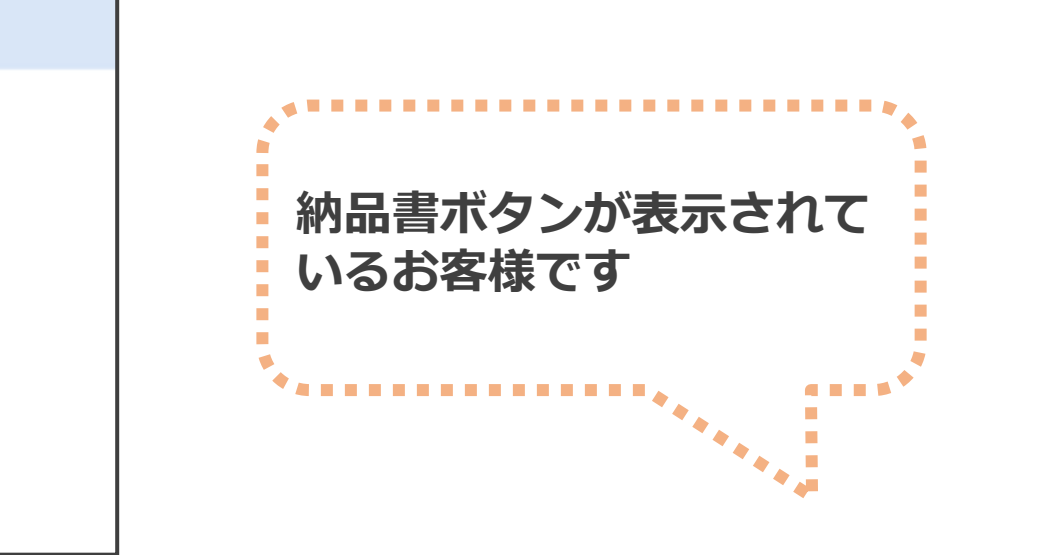

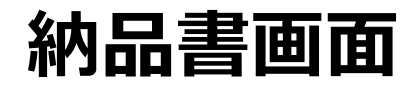

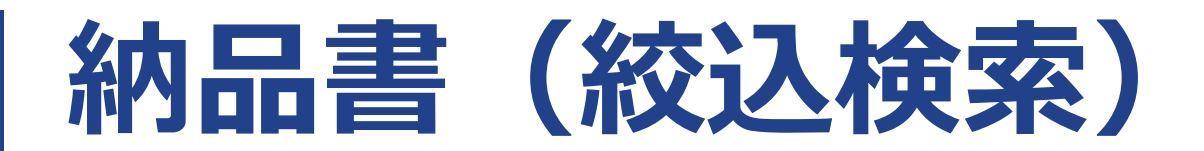

#### 納品書画面 絞込検索ボタンを押していただくと、絞込検索が表 納品書 示されます。 法人コード :00015 法人名 : 顧客ポータルテスト用会社 下記の条件を入力して、 絞込検索 絞込検索 🕀 検索ボタンを押していただくことで表示する納品書 納品書番号 納品日 得意先コード 得意先名 の絞込ができます。 2024/09/11 顧客ポータルテスト2 999992 ABA1102240000021 2024/09/11 999992 顧客ポータルテスト2 ABA1102240000021 $\triangleleft \triangleleft$ 2件中1-2を表示 1ページ中1ページ 納品書 (1) 法人コード :00015 法人名 :顧客ポータルテスト用会社

| (th)] 10.55  |           |         |             |          |   | 110       |
|--------------|-----------|---------|-------------|----------|---|-----------|
| X            |           | 絞込検索    |             |          |   | 現場<br>スペ・ |
| 得意先          |           | 1       |             | <u> </u> | 3 | ます        |
| <br>ダウンロード状況 |           | 2       |             | ~        |   | ※全        |
| 現場名          |           | 3       |             |          |   | カレ        |
| 現場コード        |           | •       |             |          | 4 | クリ        |
| 納品日          | カレンダーより選択 | 4 31 🖳  | ~ カレンダーより選択 | 31 🙀     |   | をク        |
| 送信日          | カレンダーより選択 | 5 📅 🖳   | ~ カレンダーより選択 | 31 🙀     |   | カレ        |
|              |           | 0 167   |             |          | 5 | クリ        |
|              |           | ् १९२३६ |             |          |   | をク        |

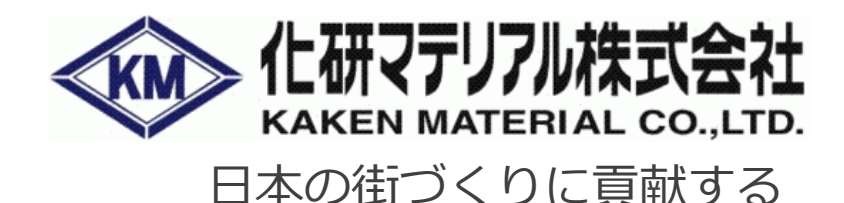

法人単位でダウンロードが可能なアカウントの 場合は、得意先をプルダウンから選択できます。

プルダウンにて「未」「済」が選択できます。

のキーワードを入力してください。 ース区切りで複数のキーワードを指定でき (AND検索)

角と半角を区別します。

ンダーより納品日を選択してください。 アボタンを押していただくと設定した日付 リアできます。

ンダーより送信日を選択してください。 アボタンを押していただくと設定した日付 リアできます。

## 納品書(ダウンロード)

| 納品書画面                               | <ul> <li>納品書は「</li> <li>ウンロード</li> <li>ウンロード</li> </ul> | 「選択」<br>ら」ボタ | チェッ <sup>-</sup><br>ヲンを押 |   |                   |
|-------------------------------------|---------------------------------------------------------|--------------|--------------------------|---|-------------------|
| 法人コード : 00015<br>法人名 : 顧客ポータルテスト用会社 |                                                         |              | シンロート<br>※納品書は           |   | ヽ゚゚゚゚゚゚ゝ。<br>ごダウン |
| □ 納<br>お<br>は<br>ホード                | 得意先名                                                    |              | 納品書番号                    |   | 現場名               |
| ✓ 2024/09/11 999992                 | 顧客ポータルテ                                                 | スト2          | ABA1102240000021         |   | 顧客ポータルテス          |
| 2024/09/11 999992                   | 顧客ポータルテ                                                 | スト2          | ABA1102240000021         |   | 顧客ポータルテス          |
|                                     | <u>مم</u> <                                             | 1 ページ        | 7中 1 ページ                 | ⊳ | ⊳                 |
|                                     |                                                         |              |                          |   |                   |

| 法人工法人行 | <b>品書</b><br>コード<br>子 | 「全選打<br>内の納品      | R」チェックボッ<br>記書が全て選択状 | クスで、表示ページ<br>態になります。 |                  |              |              | <del>ر</del> با  | ウンロード    |
|--------|-----------------------|-------------------|----------------------|----------------------|------------------|--------------|--------------|------------------|----------|
|        | 納品日                   | 得意先:              | ⊐-ド                  | 得意先名                 | 納品書番号            | 現場名          | 納品金額         | 送信日              | ダウンロード状況 |
|        | 2024/0                | 9/11 999992       | 2                    | 顧客ポータルテスト2           | ABA1102240000021 | 顧客ポータルテスト2-③ | 3,696        | 2024/09/11 11:54 | 済        |
|        | 2024/09               | 9/11 999992       | 2                    | 顧客ポータルテスト2           | ABA1102240000021 | 顧客ポータルテスト2-③ | 3,696        | 2024/10/10 14:12 | 済        |
|        | V                     | $\mathbf{\nabla}$ | বব                   | ⊲ 1 <i>×</i> −       | ジ中1ページ ▷         | ▷▷ 24        | 件中 1 - 2 を表示 |                  |          |

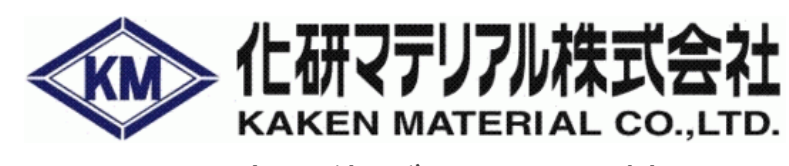

日本の街づくりに貢献する

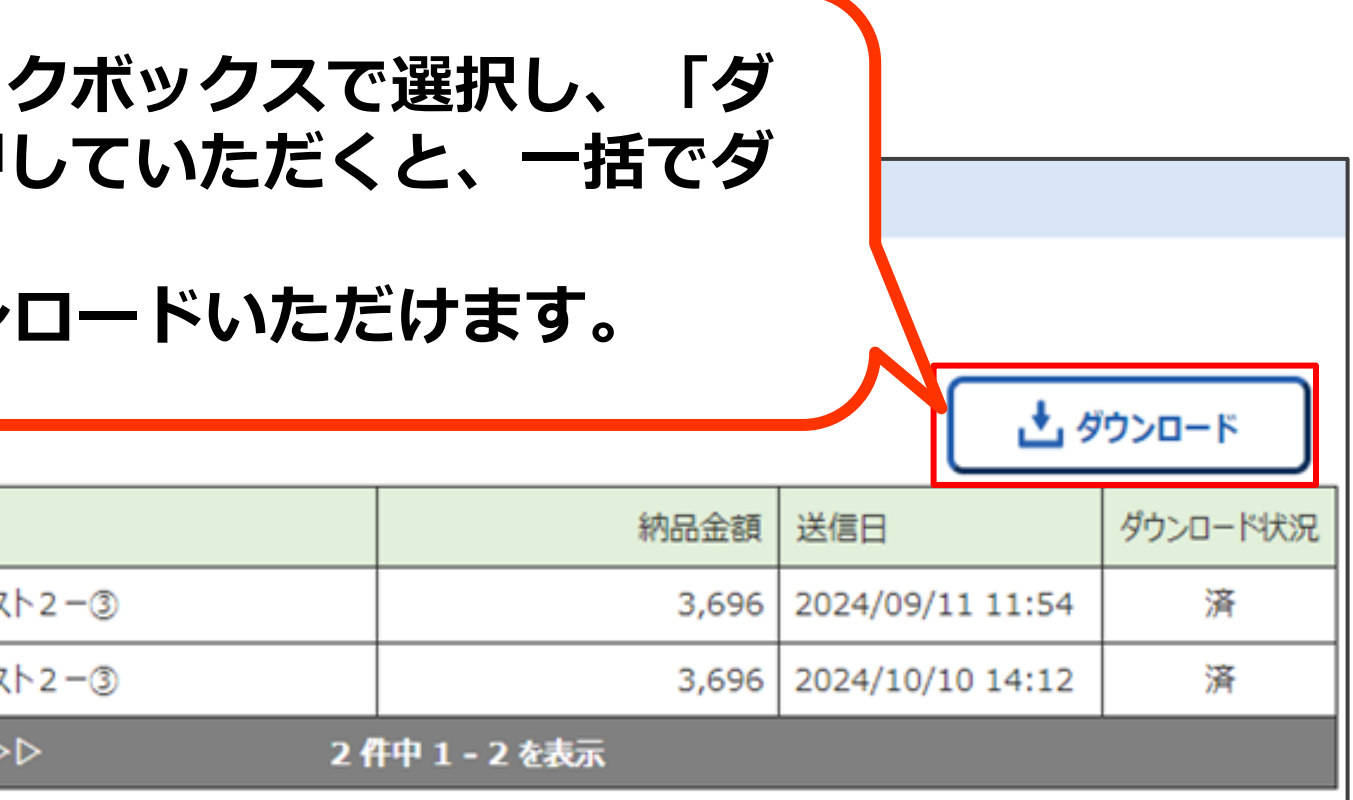

## 請求書 (画面表示)

### 納品書請求書選択画面

|             | *                | <b>内品書・請求書</b> 選                          | <b>對</b> 尺 |   | ■ 納品書·請求書選択     |             |     |
|-------------|------------------|-------------------------------------------|------------|---|-----------------|-------------|-----|
|             |                  | ●日本の日本の日本の日本の日本の日本の日本の日本の日本の日本の日本の日本の日本の日 | で美雨雨       |   | ※お客様のアカウントでは納品書 | 機能はご利用できません | 6   |
| ▋ 請         | 求書               |                                           |            | 5 | 請求書ボタンを押し       | ていただく       | と、請 |
| 法人口·<br>法人名 | ード :000<br>1 :願容 | 015<br>ポータルテスト用会社                         |            |   | 一覧か表示されます。      | D .         |     |
|             | 絞込検索             | €                                         |            |   |                 |             |     |
|             | 請求日              | 得意先コード                                    | 得意先名       |   |                 |             |     |
|             | 2024/09/05       | 999992                                    | 顧客ポータルテスト2 |   |                 |             |     |
|             | 2024/09/05       | 999992                                    | 顧客ボータルテスト2 |   |                 |             |     |
|             | 2024/09/05       | 999992                                    | 顧客ポータルテスト2 |   |                 |             |     |
|             | 2024/09/05       | 999992                                    | 顧客ポータルテスト2 |   |                 |             |     |
|             |                  |                                           | বব         | ⊲ | 1 ページ中 1 ページ    | ⊳           |     |

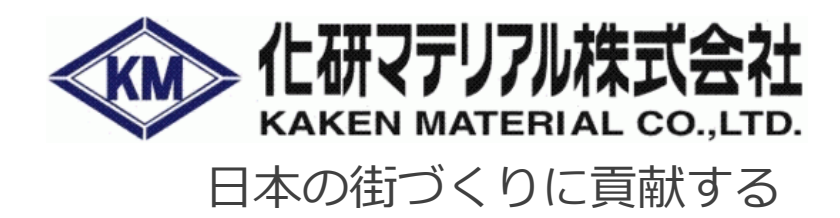

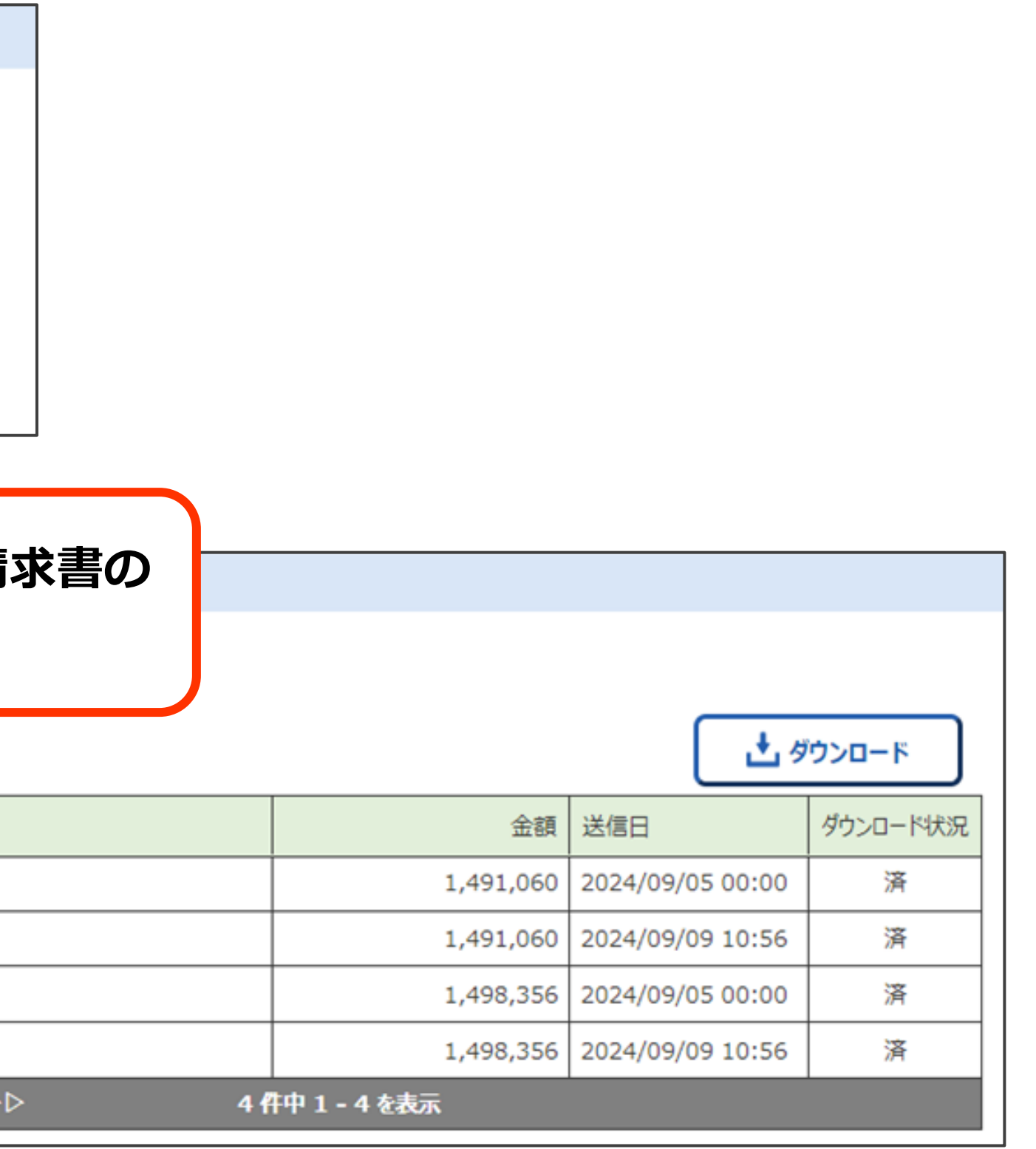

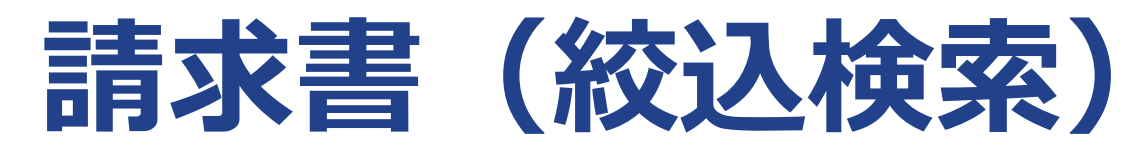

請求書画面

| 書求書                     |                    |             |       |      |     |          |                 |                  |              |
|-------------------------|--------------------|-------------|-------|------|-----|----------|-----------------|------------------|--------------|
| 法人コード : 00015           |                    |             |       |      |     |          |                 |                  |              |
| 法人名 : 顧客ポータル            |                    |             |       |      |     |          |                 | _                |              |
| 絞込検索 ④                  | <b>秋达</b> 夜条       |             |       |      |     |          |                 | t.               | ダウンロード       |
| □ 請求日 得意外               | コード 得意先名           |             |       |      |     |          | 金額              | 送信日              | ダウンロード状況     |
| 2024/09/05 99999        | 92 顧客ポータルテスト2      |             |       |      |     |          | 1,491,060       | 2024/09/05 00:00 | 済            |
| 2024/09/05 9999         | 92 顧客ボータルテスト2      |             |       |      |     |          | 1,491,060       | 2024/09/09 10:56 | 済            |
| 2024/09/05 99999        | 92 顧客ボータルテスト2      |             |       |      |     |          | 1,498,356       | 2024/09/05 00:00 | 済            |
| 2024/09/05 99999        | <sup>2</sup> 絞认檢索术 | タンを押していた    | ・だくと、 | 絞认檢索 |     |          | 1,498,356       | 2024/09/09 10:56 | 済            |
|                         |                    | ます。         |       |      |     | 41       | 件中 1 - 4 を表示    |                  |              |
|                         | 下記の条件              | なり。         |       |      |     | <b></b>  |                 |                  |              |
| 生化生                     | 検索ボタン              | を押していただく    | ことで表  | 示する請 |     | 法人皆      | 単位でタリン          | シロートな            | アリ能石         |
| <b>胡</b> 水香             | 求書の絞ジ              | ができます。      |       |      |     | 場合()     | よ、得意先を          | ミプルダワ            | ランから         |
| 法人コード : 000<br>法人名 : 顧客 | )15<br>『ポータルテスト用会社 |             |       | -    | 2   | プル       | ダウンにて           | 「未」「涼            | 斉」が選         |
| 絞込検索                    | Θ                  |             |       |      |     | カレン      | ンダーより話          | 青求日を選            | 選択して         |
| X                       |                    |             |       | 1    | (3) | クリフ      | Pボタンを料          | 甲していた            | - だくと        |
|                         |                    |             |       | -    |     | レクリー ケクロ | アできまで           | † 0 2 0 %        |              |
| 得意先                     |                    |             | ~     |      |     |          |                 | 0                |              |
| ダウンロード状況                | 2                  |             | ~     |      |     | カレン      | ンダーより道          | 送信日を選            | 選択して         |
| 請求日                     | カレンダーより選択 3 31 🙀   | ~ カレンダーより選択 | 31 🙀  |      | 4   | クリフ      | アボタンを打          | 甲していた            | こだくと         |
| 送信日                     | カレンダーより選択 (4) 🚮 🗔  | ~ カレンダーより選択 | 31 🙀  |      |     | をク!      | ノアできます          | <b>,</b>         |              |
|                         | Q 検索               |             |       |      | L   | Copyri   | ght © 2024 KAKE | N MATERIAL C     | CO.,LTD. All |

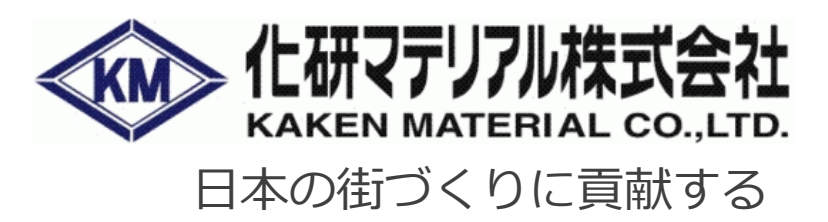

#### アカウントの 選択できます。

択できます。

ください。 設定した日付

## ください。 設定した日付

| 請求書(ダウン                            | コード)     |                                    |                                  | 4                        |                  | マテリアル株             |
|------------------------------------|----------|------------------------------------|----------------------------------|--------------------------|------------------|--------------------|
| 請求書画面                              |          | 請求書は「選択」<br>「ダウンロード」               | チェックボック<br>ボタンを押して               | フスで選択し、<br>こいただくと、       |                  | ロフィリに頁             |
| 請求書                                |          | 一括でダウンロー                           | ドされます。                           |                          |                  |                    |
| 払コード : 00015<br>と人名 : 顧客ポータルテスト用会社 |          | ※請求書は、請求<br>細)PDF、請求書<br>頭紙PDF、現場別 | 吉(鑑)PDF、<br>(明細)CSV、<br>明細PDFがダ! | 請求書(明<br>、現場別明細<br>ンロードい | <del>ئ</del> ٹ   | <sup>ブ</sup> ウンロード |
| □ <b>請禾ェック</b> 得意先コード 得意先名         |          | <b>しただけます。</b>                     |                                  |                          | B                | ダウンロード状況           |
| 2024/09/05 999992     顧客ポータルテスト2   | 2        |                                    |                                  |                          | 2024/09/05 00:00 | 済                  |
| 2024/09/05 999992 顧客ポータルテスト2       | 2        |                                    |                                  | 1,491,060                | 2024/09/09 10:56 | 済                  |
| □ 2024/09/05 999992 顧客ポータルテスト2     | 2        |                                    |                                  | 1,498,356                | 2024/09/05 00:00 | 済                  |
| 2024/09/05 999992  顧客ボータルテスト2      | 2        |                                    |                                  | 1,498,356                | 2024/09/09 10:56 | 済                  |
| 44                                 | イ 1ページ中1 | L ページ D                            | ⊳⊳ 44                            | 件中 1 - 4 を表示             | ·                |                    |

|    | 請求書        |               |                               |              |                  |   |                     |
|----|------------|---------------|-------------------------------|--------------|------------------|---|---------------------|
| 法) | Nコード<br>N名 | 「全選択」<br>の請求書 | 」チェックボ <sup>、</sup><br>が全て選択状 | ックスて<br>態になり | ご、表示ページ内<br>)ます。 |   |                     |
|    | 請水山        |               |                               |              |                  |   |                     |
|    | 2024/03/05 | 999992        | 顧客ポータルテスト2                    |              |                  |   |                     |
|    | 2024/09/05 | 999992        | 顧客ポータルテスト2                    |              |                  |   |                     |
|    | 2004/09/05 | 999992        | 顧客ポータルテスト2                    |              |                  |   |                     |
|    | 2024/09/05 | 999992        | 顧客ポータルテスト2                    |              |                  |   |                     |
|    |            |               | 44                            | ⊲            | 1 ページ中 1 ページ     | ⊳ | $\Diamond \Diamond$ |

|                |              | <sup>ي</sup> ٹ   | ウンロード    |
|----------------|--------------|------------------|----------|
|                | 金額           | 送信日              | ダウンロード状況 |
|                | 1,491,060    | 2024/09/05 00:00 | 済        |
|                | 1,491,060    | 2024/09/09 10:56 | 済        |
|                | 1,498,356    | 2024/09/05 00:00 | 済        |
|                | 1,498,356    | 2024/09/09 10:56 | 済        |
| 4 <del>f</del> | 井中 1 - 4 を表示 |                  |          |

## 04.お知らせ

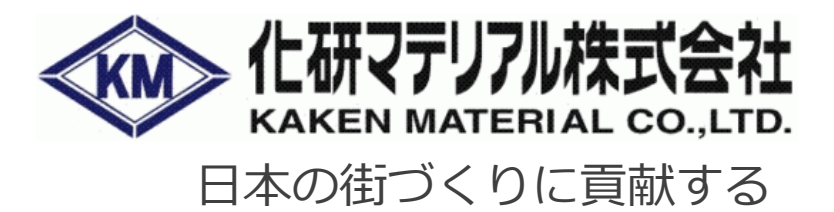

## お知らせ確認の流れ (TOPページ→お知らせ詳細画面)

| る お知らせ     |                                             |  |
|------------|---------------------------------------------|--|
| 2024/10/05 | 【重要】システムメンテナンスのお知らせ※716(火)21時~21時30分(東京都港区) |  |
| 2024/10/04 | 【重要】システムメンテナンスのお知らせ※715(月)21時~21時30分(東京都港区) |  |
| 2024/10/03 | 【重要】システムメンテナンスのお知らせ※714(日)21時~21時30分(東京都港区) |  |
|            |                                             |  |

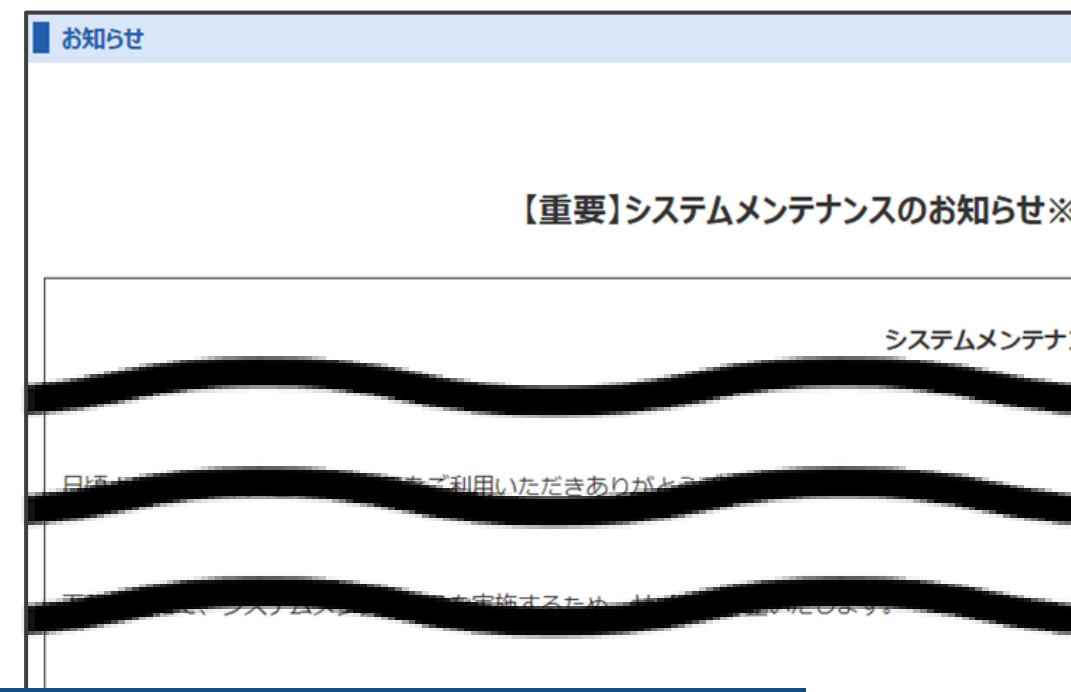

TOPページには最新のお知らせ、3件分のリンクが表示されます。 クリックするとお知らせの内容を確認することができます。

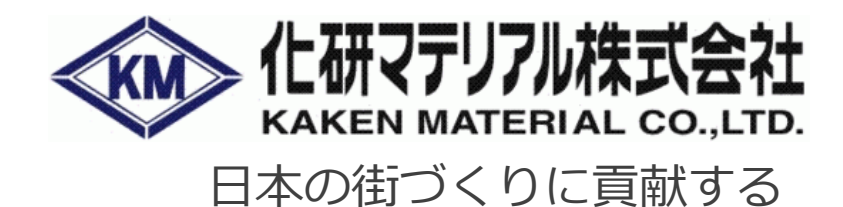

|                          | more >          |
|--------------------------|-----------------|
|                          |                 |
|                          |                 |
|                          |                 |
|                          |                 |
|                          |                 |
|                          |                 |
|                          | 配信日: 2024/10/05 |
| ※716(火)21時~21時30分(東京都港区) |                 |
| ナンスのお知らせ(東京都港区)          |                 |
|                          |                 |
|                          |                 |
|                          |                 |
|                          |                 |
|                          |                 |
| < 戻る                     |                 |
|                          |                 |

| t de la constante de la constante de la consta | ジ知らせ<br>(TOPペ                                                                                                    | 確認の<br>ふ<br>ージ→                                                                                                    | 流れ<br>お知らt                               | さ一覧画           | です。<br>「面→お知らせ詳細画面」<br>日本の街づく                            | <b>リアル株式会社</b><br>TERIAL CO.,LTD.<br>くりに貢献する |
|----------------------------------------------------------------------------------------------------|----------------------------------------------------------------------------------------------------|----------------------------------------------------------------------------------------------------|------------------------------------------|----------------|----------------------------------------------------------|----------------------------------------------|
| 2024/10/05                                                                                                    | 【重要】システムメンテナンス                                                                                                    | <u>(のお知らせ※716 (火) 21時</u><br>(のお知らせ※715 (日) 21時                                                                                                    | ~ <u>21時30分(東京都港区)</u><br>~21時30分(東京都港区) | •              | 過去のお知らせを確認したい場合は、<br>「more」をクリックすることで全てのお知ら<br>せを確認できます。 | more >                                       |
| 2024/10/03                                                                                                    | 【重要】システムメンテナンス                                                                                                    | いたない 21時(のお知らせ※714 (日) 21時(                                                                                                    | ~ <u>21時30分(東京都港区)</u>                   | ■ お知らせ         |                                                          | 配信日: 2024/10/05                              |
| あ知らせ                                                                                                    |                                                                                                    |                                                                                                    |                                          |                | 【重要】システムメンテナンスのお知らせ※716(火)21時~21時30分(東京都港区)              |                                              |
| BC1E         2024/10/05         2024/10/04         2024/10/03         2024/10/02         2024/10/01                                                                                                    | 94 トル<br>【重要】システムメンテナンスのお知らせ※716<br>【重要】システムメンテナンスのお知らせ※715<br>【重要】システムメンテナンスのお知らせ※714<br>【重要】システムメンテナンスのお知らせ※713<br>【重要】システムメンテナンスのお知らせ※712                   | 5 (火) 21時~21時30分 (東京都港区)<br>5 (月) 21時~21時30分 (東京都港区)<br>4 (日) 21時~21時30分 (東京都港区)<br>3 (土) 21時~21時30分 (東京都港区)<br>2 (金) 21時~21時30分 (東京都港区)                               |                                          | ■ お知らせ         | 【重要】システムメンテナンスのお知らせ※715(月)21時~21時30分(東京都港区)              | 配信日: 2024/10/04                              |
| 2024/09/30<br>2024/09/29<br>2024/09/28<br>2024/09/27<br>2024/09/26                                                                                                    | 【重要】システムメンテナンスのお知らせ※711<br>【重要】システムメンテナンスのお知らせ※710<br>【重要】システムメンテナンスのお知らせ※709<br>【重要】システムメンテナンスのお知らせ※708<br>【重要】システムメンテナンスのお知らせ※707                            | <ul> <li>(木) 21時~21時30分(東京都港区)</li> <li>(水) 21時~21時30分(東京都港区)</li> <li>(火) 21時~21時30分(東京都港区)</li> <li>(月) 21時~21時30分(東京都港区)</li> <li>7(日) 21時~21時30分(東京都港区)</li> </ul> |                                          | お知らせ           | 【重要】システムメンテナンスのお知らせ※714(日)21時~21時30分(東京都港区)              | 配信日: 2024/10/03                              |
| 2024/09/25<br>2024/09/24<br>2024/09/23<br>2024/09/22<br>2024/09/21<br>2024/09/20                                                                                                    | 【重要】システムメンテナンスのお知らせ※706<br>【重要】システムメンテナンスのお知らせ※705<br>【重要】システムメンテナンスのお知らせ※704<br>【重要】システムメンテナンスのお知らせ※703<br>【重要】システムメンテナンスのお知らせ※703<br>【重要】システムメンテナンスのお知らせ※701 | 5 (土) 21時~21時30分 (東京都港区)<br>5 (金) 21時~21時30分 (東京都港区)<br>4 (木) 21時~21時30分 (東京都港区)<br>3 (水) 21時~21時30分 (東京都港区)<br>2 (火) 21時~21時30分 (東京都港区)<br>1 (月) 21時~21時30分 (東京都港区)   |                                          | <br><br>全部みれます | システムメンテナンスのお知らせ(東京都港区)<br>文サービスをご利用いただきありがとうございます。       |                                              |
| 0004/00/40                                                                                                    |                                                                                                    |                                                                                                    | ページ中1ページ                                 |                | 50 件中 1 - 50 を表示                                         |                                              |

## 05.困ったときに

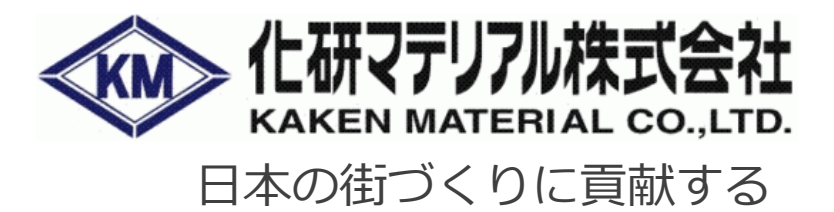

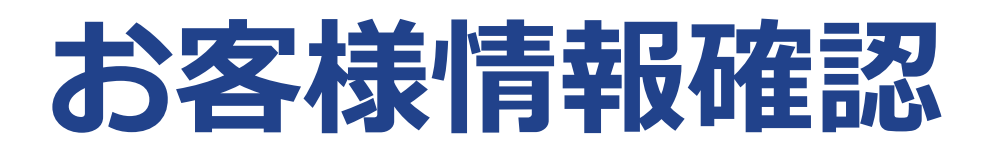

|                             |                                                                               | <b>エロロページのアカウント</b> |
|-----------------------------|-------------------------------------------------------------------------------|---------------------|
| KM                          | <u>題客ポータルテスト3 - ①</u><br><u>題客ポータルテスト3 - ①</u><br>東京都港区西新橋 <u>2 - 1 4 - 1</u> | クリックするか…            |
| V                           | ※届け先を選択すると商品の在庫ステータスを確認できます。                                                  |                     |
| <u>あ品名・メーカーで検索して注文 &gt;</u> | 商品名・メーカーで検索して注文                                                               |                     |
| 現場履歴から商品を探して注文 >            |                                                                               |                     |
| <u>過去の注文確認 &gt;</u>         | 田堤扇歴から商品を探して注文                                                                |                     |
| <u>トップページ &gt;</u>          |                                                                               |                     |
| 現場・お届け先変更 >                 |                                                                               |                     |
| お気に入り商品 >                   |                                                                               |                     |
| <u> 新品書・請求書 &gt;</u>        |                                                                               |                     |
| アカウント情報を確認 >                | アカワント情報を確認」をクリッ                                                               |                     |
| <u>その他サポート</u> 12           | クレて頂くとい                                                                       |                     |
| <u>お問合せ &gt;</u>            | ノして頂くと                                                                        |                     |
| FAQサイト C                    |                                                                               |                     |
| <u>当社ホームページ</u> 13          | 2024/10/03 【重要】システムメンテナンスのお知らせ※714(日)21時~21時30分(東京都港区)                        |                     |
| <u>当社SNS</u> I              |                                                                               |                     |
|                             |                                                                               |                     |

|   | マイアカウン    | ٢    |                                                     |       |                 |
|---|-----------|------|-----------------------------------------------------|-------|-----------------|
|   | 得意先コード    | :    | 999993                                              |       |                 |
|   | 得意先名      | :    | 顧客ポータルテスト3                                          |       |                 |
|   | 住所        | :    | 〒105-0003                                           |       |                 |
|   |           |      | 東京都                                                 |       |                 |
|   |           |      | 豊島区                                                 |       |                 |
|   |           |      | 南大塚3-41-3 (財)日本書写技能検定協会ビル2F                         |       |                 |
| ┝ | お名前       | :    | 顧客ボータルテストユーザー(九州) 様                                 |       |                 |
|   | 電話番号      | :    | 001-1000-1003                                       |       |                 |
|   | メールアドレス   | 2    | PT000003@cpTest.xx.xx                               |       | ログアウトボタン        |
|   |           |      |                                                     | ログアウト |                 |
|   | ※お客様情報に変  | を更がま | ある場合は、申請フォームよりお問合せください。                             |       | <b>顧各小一ツルワ1</b> |
|   | ※一度登録したメ  | ールア  | ドレスの変更は出来かねます。メールアドレスを変更する場合は、アカウントを削除し作り直す必要があります。 |       |                 |
|   | ※パスワードの変更 | 見はロク | ヴィンページの「パスワードを忘れた方はこちら」よりお願いします。                    |       |                 |

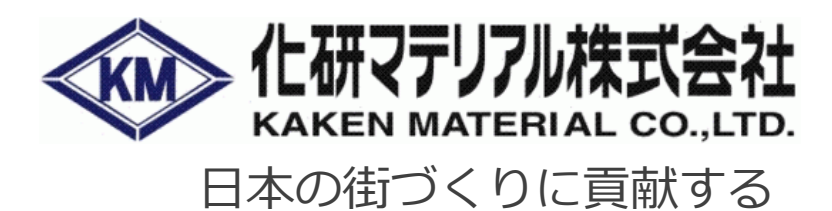

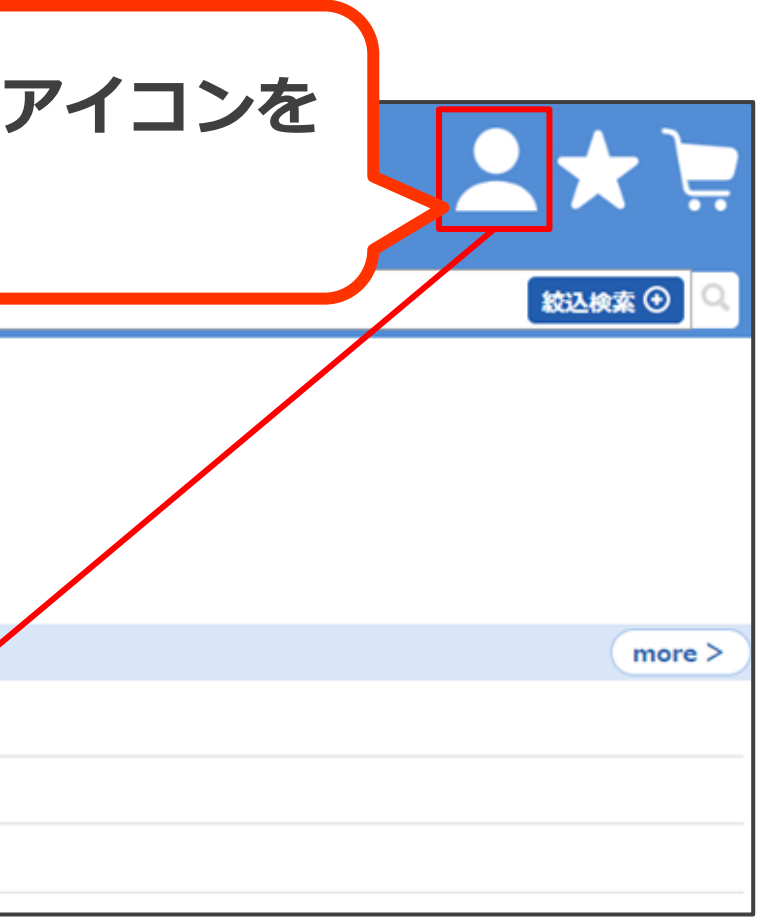

お客様情報確認画面(マイアカ ウント)が表示されます。

#### を押していただくと、 トからログアウトできます。

## FAQサイト

## メニュー

| 商品名・メーカーで検索して注文 >      |
|------------------------|
| 現場履歴から商品を探して注文 >       |
| <u>過去の注文確認 &gt;</u>    |
| <u>トップページ &gt;</u>     |
| <u>現場・お届け先変更 &gt;</u>  |
| <u>お気に入り商品 &gt;</u>    |
| 数量出荷明細を確認 >            |
| <u>納品書・請求書 &gt;</u>    |
| <u>アカウント情報を確認 &gt;</u> |
| <u>その他サポート</u> ビ       |
|                        |
| <u>お問合せ &gt;</u>       |
| FAQUAL C               |
|                        |
| <u>当社ホームページ</u> 13     |
| <u>当社SNS</u> C         |

#### 「FAQサイト」をクリックすると、FAQサ イトを表示させることができます。

#### k お客様ポータルFAQ お問い合わせの種類ごとに絞れます 走 \* \* フィールド 値 選択してください 含む 問い合わせ種別 検索 フリーキーワードで検索できます 検索 ご質問 問い合わせ種別 💠 アカウントについて アカウントについて アカウントについて

その他

操作方法について

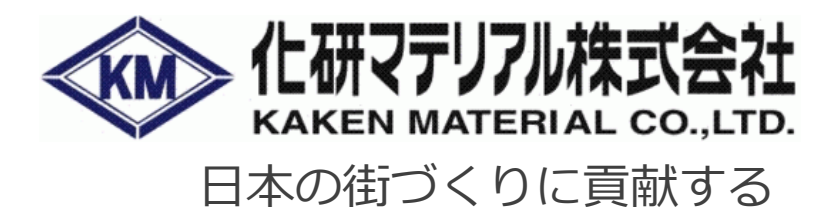

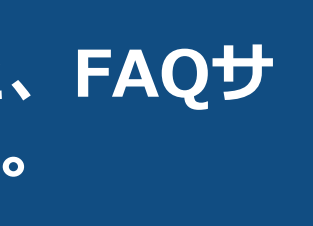

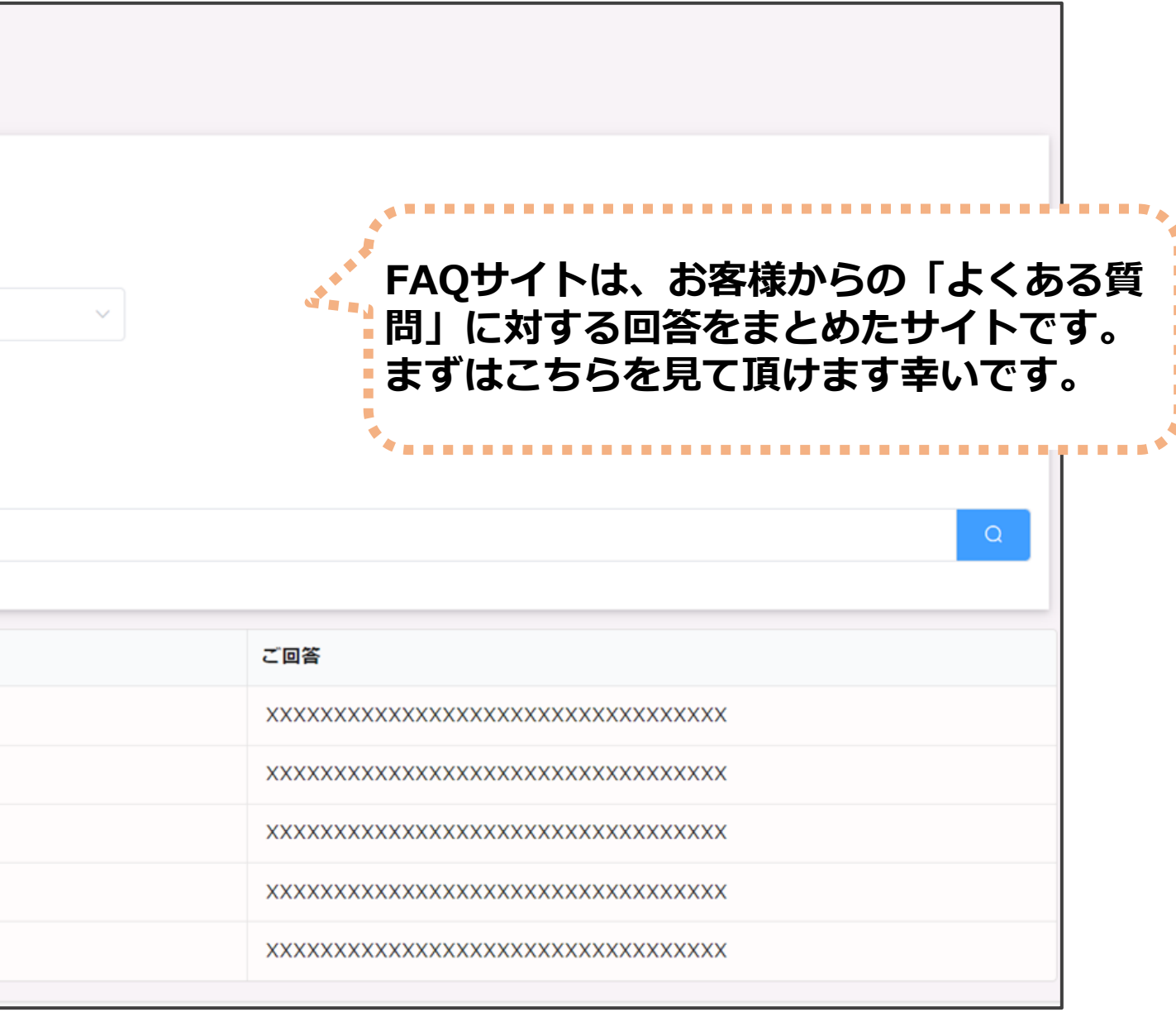

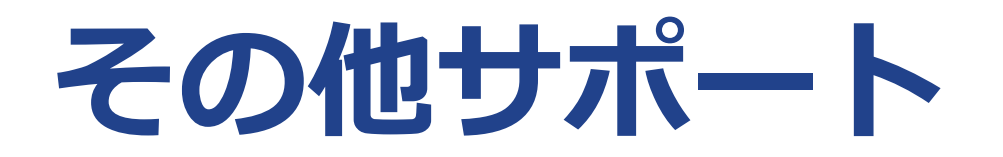

### メニュー

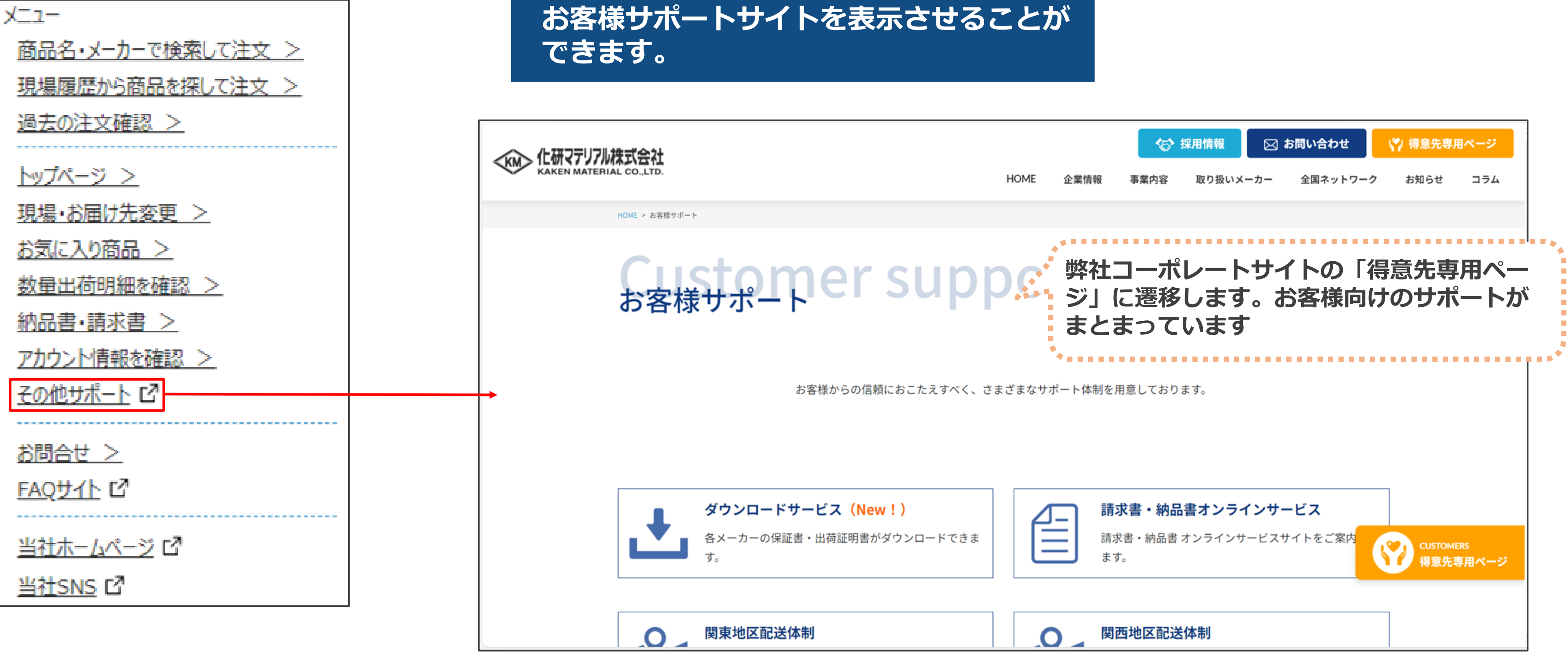

「その他サポート」から、

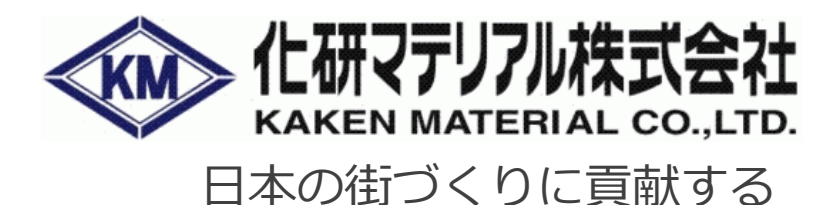

34

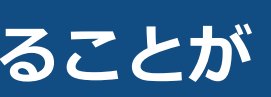